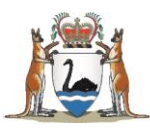

# Research Governance Service (RGS)

# Hospital Administrator (HA) User Guide

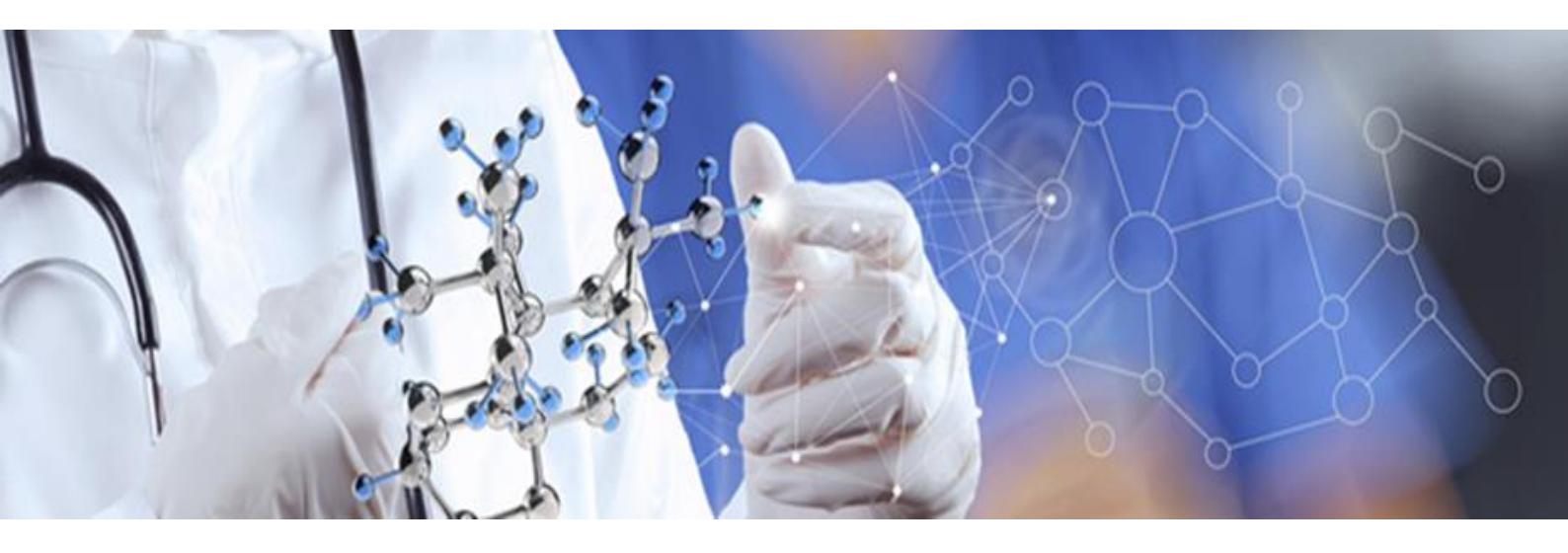

Version 3.0 April 2018

#### © Department of Health 2018

Copyright to this material is vested in the State of Western Australia unless otherwise indicated. Apart from any fair dealing for the purposes of private study, research, criticism or review, as permitted under the provisions of the *Copyright Act 1968*, no part may be reproduced or re-used for any purposes whatsoever without written permission of the State of Western Australia.

#### **Suggested Citation**

Department of Health. (2018). *Research Governance Service (RGS) Hospital Administrator User Guide*, Research Development Unit, Department of Health, Perth.

#### Important Disclaimer

All information and content in this Material is provided in good faith by the Department of Health, Western Australia and is based on sources believed to be reliable and accurate at the time of development. The State of Western Australia, the Department of Health, Western Australia and their respective officers, employees and agents, do not accept legal liability or responsibility for the Material, or any consequences arising from its use.

# Contents

| 1. R  | ole of Hospital Administrator (HA)                         | 1  |
|-------|------------------------------------------------------------|----|
| 1.1   | Head of Research Department (HoD)                          | 1  |
| 1.2   | Head of Supporting Department (HoSD)                       | 1  |
| 1.3   | Business Manager (BM)                                      | 1  |
| 1.4   | Divisional Director (DD)                                   | 1  |
| 1.5   | Regional Director (RD)                                     | 2  |
| 1.6   | Chief Executive (CE)                                       | 2  |
| 1.7   | CE Delegate                                                | 2  |
| 2. H  | ospital Administrator Access                               | 2  |
| 2.1   | Sign Up as Hospital Administrator                          | 2  |
| 2.2   | Update an Existing User to a Hospital Administrator        | 2  |
| 3. Fi | Il Out and Authorise a Budget Form (Supporting Department) | 3  |
| 3.1   | Invitation to Provide a Service                            | 3  |
| 3.2   | Agree to Provide a Service and Authorise                   | 5  |
| 3.3   | Decline a Request to Provide a Service                     | 7  |
| 4. A  | uthorise a Budget Form (Research Department HA)            | 9  |
| 4.1   | Invitation to Authorise a Budget Form                      | 9  |
| 4.2   | Authorise a Budget Form                                    | 11 |
| 4.3   | Decline Authorisation of a Budget Form                     | 14 |
| 5. Si | gn the Declaration on a SSA Form                           | 15 |
| 5.1   | Invitation to Sign a SSA Form                              | 15 |
| 5.2   | Authorise a SSA Form                                       | 17 |
| 6. A  | uthorise or Not Authorise a Project at a Site              | 18 |
| 6.1   | Invitation for Site Authorisation                          | 18 |
| 6.2   | Review RGO Recommendation                                  | 19 |
| 6.3   | Request Additional Information                             | 21 |
| 6.4   | Authorise a Project for a Site                             | 22 |
| 6.5   | Not Authorise a Project for a Site                         | 24 |

# 1. Role of Hospital Administrator (HA)

This role is allocated to a person, who is appointed to, or acting in, a position within the organisation that has to decide whether to provide resources or services to support a research project; or authorise the commencement of a project at a site. This may involve one or more of the following:

- Provision of information, including quotes, for departmental resources and/or services to enable the development of a budget for a project.
- Provision of either an authorisation or decline decision to provide departmental resources and/or services for a project on the governance application and budget.
- Review and decide whether to provide authorisation to conduct a project within a department or at a site.

This person can be a Head of Research Department (HoD), Head of Supporting Department (HoSD), Business Manager (BM), Divisional Director (DD), Regional Director (RD) or Chief Executive (CE).

#### 1.1 Head of Research Department (HoD)

This role applies to a person that has been appointed to, or acting as a Head of Department within an organisation where the research project will be conducted i.e. the department which is spearheading the project at a site. The role has the following responsibilities:

- Reviews the project including the feasibility of conducting it within their department.
- Provides authorisation for the project to be conducted within the research department, including agreeing with the resources, services, costs and funding outlined in the budget form.

#### **1.2 Head of Supporting Department (HoSD)**

This role applies to a person that has been appointed to, or acting as a Head of a Supporting Department within an organisation where the project will be conducted i.e. the department which is providing resources or services to support the project. The role has the following responsibilities:

- Provides information and estimated costs in the budget, for their department to provide resources and/or services required for the conduct of the project.
- Provides either an authorisation or decline decision to provide departmental resources and/or services for a project on the budget form.

#### 1.3 Business Manager (BM)

This role applies to a person that has been appointed to, or acting as a Business Manager responsible for the department intending to conduct a research project. The role has the following responsibilities:

- Reviews the budget to ensure that the costs that impact on the site is accurately reflected and funding for services and resources are identified and agreed to.
- Provides authorisation on the research governance form.

#### 1.4 Divisional Director (DD)

This role applies to a person that has been appointed to, or acting as a Divisional Director with responsibility for the Division intending to conduct a research project. The role has the following responsibilities:

- Reviews the project to ensure that the services and resources are adequate to conduct the research project within the Division.
- Provides authorisation on the research governance form.

#### 1.5 Regional Director (RD)

This role applies to a person that has been appointed to, or acting as, a Regional Director, within WA Country Health Services (WACHS), with responsibility for the site(s) where the research project will be conducted. The role has the following responsibilities:

- Reviews the project to ensure that the services and resources are adequate to conduct the research project within the Region.
- Provides authorisation on the research governance forms.

#### **1.6 Chief Executive (CE)**

This role applies to a person that has been appointed to, or acting as, the Chief Executive of the organisation. The role has the following responsibilities:

- Decides whether site authorisation should be given to a project, based on the HREC and research governance reviews, at a site to which they have responsibility.
- Provides site authorisation related to monitoring forms and supporting documents.
- Can suspend a project at a site if required.

#### 1.7 CE Delegate

The CE can delegate their authorisation rights to a person within their organisation. The CE Delegate has the same access/security rights as the  $\underline{CE}$  within RGS.

## 2. Hospital Administrator Access

#### 2.1 Sign Up as Hospital Administrator

All HAs will be required to complete the New User Sign Up form to gain access to the RGS. Refer to Help Wiki: <u>Sign up as RGS User (for WA Health Employees)</u>.

All users of RGS are assigned the default of 'RGS User'. In addition, you must select 'Hospital Administrator' as well as any other applicable roles. Refer to Help Wiki: <u>Roles in RGS</u>.

| 🗹 RGS User                  |
|-----------------------------|
| Research User               |
| Hospital Administrator      |
| Committee Member            |
| Research Governance Officer |
| Ethics Executive Officer    |
|                             |

#### 2.2 Update an Existing User to a Hospital Administrator

The RGS Support can update the roles of RGS users. Users that require a HA role assigned to them after signing up to RGS, must <u>email</u> the RGS Support to request HA access.

## 3. Fill Out and Authorise a Budget Form (Supporting Department)

Principal Investigators (PI) that require either a service or support for a research project from a supporting department (department which is providing resources or services to support the research department) must request a quote and authorisation from the Head of the Supporting Department (HoSD) or their delegate. The type of service/support, cost and funding (whether monetary or in-kind support) must be documented in the RGS Budget Form.

The PI will nominate the HoSD (or delegate) when they select the supporting departments in the Budget Form and send them an invitation to provide a service. This will allow the HoSD to:

- decline the request to provide a service
- edit and authorise the service/support items and costs in their departmental costing section of the form
- indicate in their departmental funding section whether they wish to provide a service inkind.

PIs (or delegates) who wish to nominate a HoSD for a supporting department should refer to the <u>Select the departments section</u> within the <u>Help Wiki: Fill out a Budget Form</u>.

#### 3.1 Invitation to Provide a Service

1. Once you are invited as a HoSD, you will receive an email. Click on the link to the RGS Task provided in the email. Note that if you have not done so, you will need to login to RGS use the link to access the Tasks page.

I am currently looking into the feasibility of conducting the research project above. In order to conduct this project, I will need to utilise the services and/or resources from your department.

This invitation through a 'Task', gives you access to the project, including the project's protocol and Budget Form associated with this site.

#### If you are the Head of the Research Department:

Please review the 'Site Project Budget' and 'Site Project Funding / Support' pages in the Budget Form to assess whether you are happy to provide authorisation for this project to be carried out in your Department. This can be done by clicking 'Authorise' under the Research Department section of the 'Site Project Budget'.

If you are unable to provide the service or resources, please click the 'Decline' button on the 'Site Project Budget' page and provide a comment why you are unable to provide the service and/or resources.

#### If you are the Head of a Supporting Department or Delegate:

As Head of a Supporting Department you may delegate some or all of the requirement for completing your department's section of the budget to a delegate, if you have nominated a delegate please be aware that within the budget they have the same rights as you. Only one person can authorise the department's costs. Please ensure your delegate is aware of what part of this task they are being allocated, it is implied that if a delegate authorises the department's cost within a budget they do so with your authority.

Please review the protocol to make an assessment of what services (e.g. imaging or pathology tests) and/or resources (e.g. staff to provide information or perform procedures) your department is able to provide to meet the requirements of the protocol.

Please detail the relevant services, resources and their costs, which will be provided by your department, in the 'Site Project Budget' page of the Budget Form. Once you have entered the information, please click the 'Authorise' button on your quote.

If you are unable to provide the service or resources, please click the 'Decline' button on the 'Site Project Budget' page and provide a comment why you are unable to provide the service and/or resources.

This project may be either commercially, non-commercially or investigator (self) funded. Please consider this when you are providing your quote as to whether any services can be provided in-kind. If you wish to provide in-kind support for a service, you can enter the amount under the 'S Amount of In-Kind Support' against the relevant cost item in the 'Site Project Funding /Support' page of the Budget Form, or alternatively, provide a comment.

Any comments related to costs and in-kind support can be added to the 'General Comments' field, or alternatively, please feel free to contact me directly.

Services and costs provided that will be subject to a payment from an external funder will be documented in an agreement with the external funder.

Please use the link below to action the task associated with this project. RGS Task: | <u>https://rgs.health.wa.gov.au/Pages/task-form.aspx?fm=V&tud=9325</u>

Thank you for considering my project.

If you are not taken directly to the task, click on 'Tasks' on the menu situated on the left-hand side of the screen. Refer to the Help Wiki: <u>All about Tasks</u>.

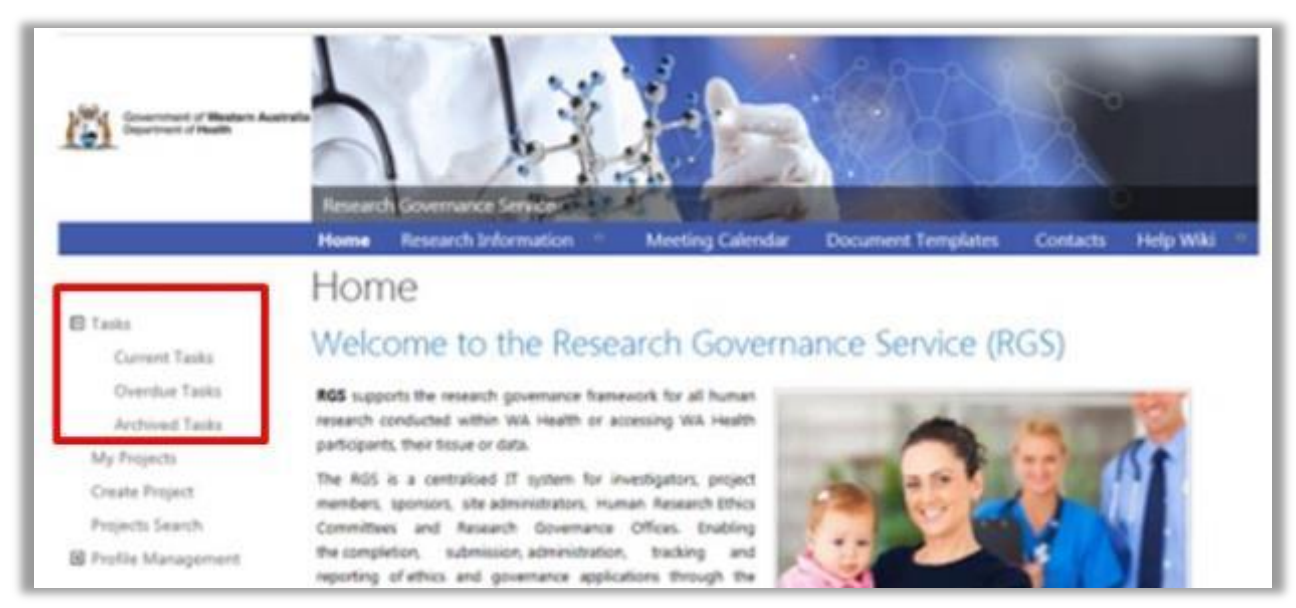

2. In the Tasks page, click on the 'Request to Quote/Authorise' link found under My Tasks. If it is overdue it will be in the overdue section of Tasks and be coloured 'red'.

| My Tasks                                                   |                      |                |            |           |
|------------------------------------------------------------|----------------------|----------------|------------|-----------|
| Task Name                                                  | Task Outcome         | Initiator      | Created    | Due Date  |
| * Task Type : Invitation to Provide Quote and Authorise/De | cline in Budget Form | (1)            |            |           |
| RGS0000002133 Pharmacy - Request to Quote/Authorise        | Pending              | Henry Amberley | 22/02/2018 | 1/03/2018 |

3. The Task Form will open, click 'Action' which will direct you to the project's Budget Form for the site which is requesting your department's services or support, or 'Cancel' to return to Tasks.

| C                  | A1-                                                                                                    |
|--------------------|----------------------------------------------------------------------------------------------------|
| Group task?        | No                                                                                                    |
| Task type:"        | Invitation to Provide Quote and Authorise/Decline in Budget Form                                             |
| PRN:"              | RGS000002133                                                                                                 |
| Project title:"    | Chronic Pain Management in Older Adults supplementing alternative pain<br>management with reduced medication |
| Department:*       | Pharmacy                                                                                                    |
| Start date:        | 22/02/2018                                                                                                   |
| Due date:"         | 1/03/2018                                                                                                    |
| Assignee:"         | Albert Macintosh                                                                                             |
| Task description:" | Invite HOD and HoSD to provide a quote and/or authorise/decline the Budget Form.                             |
| Action             | Decline Task Cancel                                                                                          |

Click 'Decline the task' if you have received the task in error. You will unable to access the project Budget Form or related documentation.

#### 3.2 Agree to Provide a Service and Authorise

#### Provide a Quote in a Budget Form

The Budget Form has 3 screens:

- 1. **Departmental Selection** this section is completed by the PI and lists the Research Department, Supporting Departments and Third Party Agencies that will be involved in supporting the project and their nominated Heads of Department/delegates.
- 2. Site Project Budget this section contains the costs of the project. It is:
  - a. completed by the PI for the Research Department and Third Party Agency and authorised by the HoD
  - b. completed and authorised by the HoSD.
- 3. Site Project Funding / Support this section contains the costs of the project. It can be completed by the PI and HoSD.
- 1. In the Budget Form, click 'Edit'.

| Budget  | Form |       |       |  |
|---------|------|-------|-------|--|
| Next >> | Edit | Print | Close |  |

2. A confirmation message will appear. Click 'OK' to proceed.

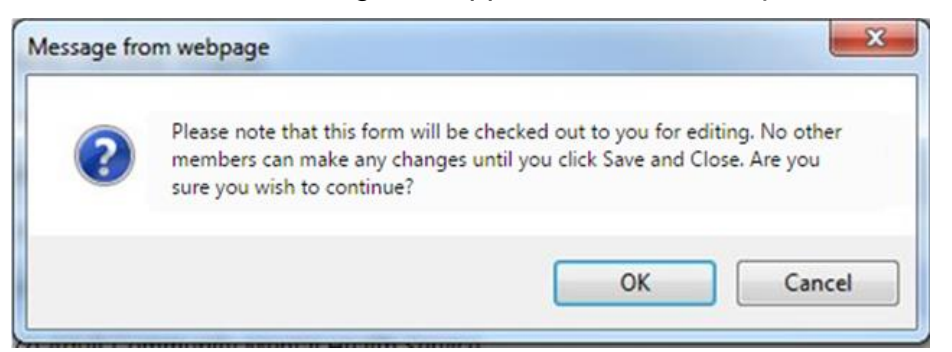

Take note that you are now on 'Edit' mode, and the form will be checked out to you until you click 'Save & Close'.

| Form is | checked out to you for editing.   |
|---------|-----------------------------------|
| Index:  | 2. Site Project Budget            |
|         | 1. Department(s) Selection        |
|         | 2. Site Project Budget            |
|         | 3. Site Project Funding / Support |

3. You can go to any section of the Budget by using the Index and selecting the section you want. Alternately you can click 'Next' or 'Previous' located at the top and bottom of the page.

| << Previous Next >> | Save | Save and Close | Cancel |
|---------------------|------|----------------|--------|
|---------------------|------|----------------|--------|

If you want to go to the 'Forms & Documents' tab to review the project's protocol or other documents in order to determine what services are required. You can right click on the tab and open a new tab or window.

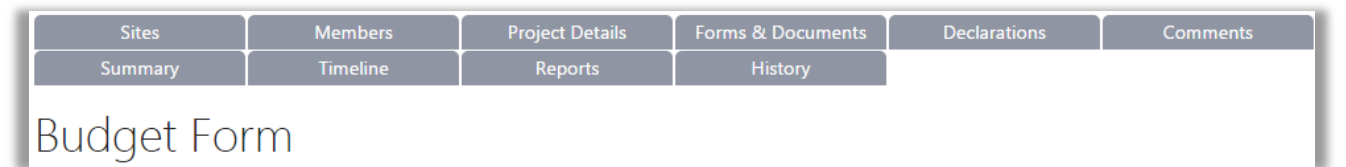

4. In the 'Site Project Budget' you can add an item by clicking the 'Add' button. The Service & Support drop down menu has a search facility and will tailor the results based on what you type; the results will be any item with word in it. The list of service and support items that are available on the Help Wiki: <u>Fill out and authorise a Budget Form (for a supporting department)</u>

| Supporting Department                  |                                                                                                    |                                    |               |        |            |              |                    |                     |               |
|----------------------------------------|----------------------------------------------------------------------------------------------------|------------------------------------|---------------|--------|------------|--------------|--------------------|---------------------|---------------|
| PathWest                               |                                                                                                    |                                    |               |        |            |              |                    |                     | 0             |
| Major Category                         | Service & Support Item Provided 🕕                                                                                                    | Cost Description                   | Cost per Item |        | Quantity 🕕 | Total Cost 🚺 | Cost Type 🕧        | Overhead<br>Charge? | Select        |
| Biospecimen related                    | Biospecimen storage 🔹                                                                                                    | for 4 years storage                | \$            | 500.00 | 4          | \$2,000.00   | Project specific 🔻 |                     |               |
| Biospecimen related                    | Biospecimen collection and pr                                                                                                    | 20 paticipants x 4 tests x 4 years | \$            | 25.00  | 360        | \$9,000.00   | Project specific 🔻 |                     |               |
| General Comments (man<br>B I U (X ि बि | Biospecime collection and<br>processing (central labs) –<br>performed by pathology staff<br>personnel<br>Biospecimen collection and<br>processing (central labs) –<br>performed by research nurse<br>Biospecimen storage<br>Biospecimen storage<br>Biospecimen torage |                                    |               |        |            | Add          | Remove             | Authorise           | Decline       |
|                                        | return/destruction                                                                                                    |                                    |               |        |            |              |                    | V                   | /ords: 0/5000 |

5. Based on the protocol, enter the service/support item, a cost description if required (i.e. the usual name of the item), cost and quantity. To calculate the quantity you should review, the number of participants and time frame of the project which is listed on the 'Department Selection' screen.

The PI may have already entered the service/support items and quantity; these can be edited before authorisation. If so, review the items against the protocol and enter the cost per item. The screen can be expanded or you can drag the scroll bar found at the bottom of the grid to view the other columns.

6. To remove an item prior to authorising, select the item and click 'Remove'.

| Major Category      | Service & Support Item Provided 🕧 | Cost Description                   | Cost per Item 🕧 | Quantity 🕧 | Total Cost 🕧 | Cost Type 🕧        | Overhead<br>Charge? | Select  |
|---------------------|-----------------------------------|------------------------------------|-----------------|------------|--------------|--------------------|---------------------|---------|
| Biospecimen related | Biospecimen storage •             | for 4 years storage                | \$ 500.00       | 4          | \$2,000.00   | Project specific 🔻 |                     |         |
| Biospecimen related | Biospecimen collection and pr *   | 20 paticipants x 4 tests x 4 years | \$ 25.00        | 360        | \$9,000.00   | Project specific 🔻 |                     |         |
|                     |                                   |                                    |                 |            | Add          | Remove             | Authorise           | Decline |

7. You can add a comment in the comments box at the bottom of the screen to notify the PI of any concerns related to the provision of services/support or nominate if any services will be provided as in-kind support. Any in-kind support can then be added against this item by you or the PI in the **Site Project Funding / Support** section of the Budget Form.

| General Comments (mandatory in cases of shortfall)                                                                                                    |
|----------------------------------------------------------------------------------------------------|
|                                                                                                    |
| Identify the department then you can add any comment you need to related to the costings, funding or items regarding your departments support of the budget. |
| body                                                                                                    |

#### Authorise a Budget Form

1. When you are ready to authorise, click on the 'Authorise' button, which is located at the bottom right hand side of your department's list of items.

| Supporting Department                  |                                   |                  |                 |            |              |             |                     |         |
|----------------------------------------|-----------------------------------|------------------|-----------------|------------|--------------|-------------|---------------------|---------|
| - Pharmacy                             |                                   |                  |                 |            |              |             |                     | 0       |
| Major Category                         | Service & Support Item Provided 🕕 | Cost Description | Cost per Item 🕕 | Quantity 🕕 | Total Cost 🕧 | Cost Type 🚺 | Overhead<br>Charge? | Select  |
| Pharmacy/Investigation<br>drug related | Drug preparation and dispensing   |                  | \$20.00         | 200        | \$4,000.00   | Shared •    |                     |         |
|                                        |                                   |                  |                 |            |              | Add Remove  | Authorise           | Decline |

To confirm that you authorised your department's costs successfully, the department will display 'Authorised' with your name and the date of authorisation. No further items can be added to this section of the budget unless it is unlocked.

| Anior Catagoni      |                                                                                                    |                                    |                 |            |              |                  |                     |        |
|---------------------|----------------------------------------------------------------------------------------------------|------------------------------------|-----------------|------------|--------------|------------------|---------------------|--------|
| viajoi Calegory     | Service & Support Item Provided                                                                        | Cost Description                   | Cost per Item 🕧 | Quantity 🕧 | Total Cost 🕧 | Cost Type 🕧      | Overhead<br>Charge? | Select |
| Biospecimen related | Biospecimen storage                                                                                    | for 4 years storage                | \$500.00        | 4          | \$2,000.00   | Project specific | No                  |        |
| Biospecimen related | Biospecimen collection and<br>processing (central labs) –<br>performed by pathology staff<br>personnel | 20 paticipants x 4 tests x 4 years | \$25.00         | 360        | \$9,000.00   | Project specific | No                  |        |

If you wish to make changes, click 'Unlock' and the previous authorisation will be removed. The items under the supporting department can be edited at this point. Remember that if the section of the budget is unlocked it will have to be authorised again. Press 'Save & Close' to save your changes and close the budget, this will make the budget available to other users.

#### 3.3 Decline a Request to Provide a Service

1. If your department is unable to provide the services or support from your department for the research project, click on 'Decline'.

| Major Category                         | Service & Support Item Provided         | Cost Description                           | Cost per It |
|----------------------------------------|-----------------------------------------|--------------------------------------------|-------------|
| Trial initiation                       | Departmental set up                     | Set up fee                                 | s           |
| Site closeout visit                    | Site closeout visit                     | Close out fee                              | s           |
| Pharmacy/Investigation<br>drug related | Stock management – drug stoc 🔻          | Annual Administration fee                  | s           |
| Pharmacy/Investigation<br>drug related | Stock management – expiry m: *          | Annual storage fee                         | S           |
| Pharmacy/Investigation<br>drug related | Drug preparation and dispensir <b>*</b> | Dispensing Fee                             | S           |
| Pharmacy/Investigation<br>drug related | Drug preparation and dispensir 🔻        | Remote monitoring fee - \$100 per instance | S           |
| <                                      |                                         |                                            |             |

2. A comment screen will launch. You will need to provide a reason to the PI for declining the request to provide a service/support for the project.

3. Click 'Save' to proceed with declining the use of the services for your department.

| itle:                                                    | Costin                                      | ng Decl                     | ined           | ŧ                          |                 |               |               |                    |                 |               |                 |                 |                     |                   |                |                     |                   |                    |
|----------------------------------------------------------|---------------------------------------------|-----------------------------|----------------|----------------------------|-----------------|---------------|---------------|--------------------|-----------------|---------------|-----------------|-----------------|---------------------|-------------------|----------------|---------------------|-------------------|--------------------|
| rovide a reason<br>isible to other us<br>nd provide a ne | for declinin<br>sers. After si<br>w comment | ig the ci<br>aving, ij<br>t | ost p<br>f you | provided fo<br>u wish to r | or the<br>remov | depa<br>e the | rtmer<br>comr | nt. Noi<br>nent, j | e that<br>ou wi | when<br>I hav | you i<br>e to u | lick :<br>nlock | Save', j<br>this de | your co<br>Ipartm | mmer<br>ent qu | nts will<br>ote, se | be Fil<br>lect de | NAL an<br>ecline a |
| Comment:"                                                | В                                           | I                           | U.             | <b>X</b> %                 | 6               | 4             | 14            | Ω                  | 12              | ::            | -12             | 1               |                     |                   |                |                     |                   |                    |
|                                                          | Ent                                         | ter the r                   | reas           | ons for de                 | eclinin         | ng he         | re, thi       | s will             | be inc          | luded         | in an           | ema             | i to th             | e Pl ar           | nd Pí          |                     | 1                 |                    |
|                                                          | Ent<br>Del                                  | ter the r                   | reas           | ons for d                  | eclinin         | ng he         | re, thi       | s will             | be inc          | luded         | in an           | ema             | il to th            | e PI ar           | nd PI          |                     |                   |                    |
|                                                          | Ent<br>Del                                  | ter the r<br>legate         | reas           | ons for d                  | eclinir         | ng he         | re, thi       | s will             | be inc          | luded         | in an           | éma             | il to th            | e Pl ar<br>Wor    | d PI           | 5000                | 4                 |                    |

After saving, if you wish to remove the comment or provide a new one, you will have to unlock this department, click 'Decline' again and provide a new comment.

To confirm that you declined the provision of your service successfully, the department will display 'Declined' with your name and the date of declining. If you hover-over the word 'Declined', the reason will be shown.

If you wish to make changes, click 'Unlock' and the previous authorisation will be reset. The items under the supporting department can be edited again at this point.

# 4. Authorise a Budget Form (Research Department HA)

The Head of the Research Department is required to authorise the Budget Form after reviewing:

- the Site Specific Assessment (SSA) Form to ensure they agree with the research project being conducted in their department
- the Budget Form (Section 2) for the costs of conducting the research project in their department
- the Budget Form (Section 3) to ensure that the costs for the whole site budget are covered by equivalent funding (whether monetary or in-kind support).

# Note: If you are the PI and the Head of the Department for the research department you must have the research department budget authorised by your line manager.

The HoD will be invited to review and authorise the Budget Form once:

- the service department costs have been authorised by the HoSD in the Site Project Budget
- the research department, ethics/governance and third party agency costs have been entered by the PI/delegate in the **Site Project Budget**
- the funding has been entered against the research department and supporting departments costs in the Site Project Funding / Support by the Pl/delegate

#### Third party agency

A third party agency is an external organisation that is providing a service for the research project. The PI should provide supporting documentation for the service and costs (i.e. a service agreement). This document should be available in the forms and documents tab.

PIs (or delegates) who wish to nominate a HoD for a research department should refer to the <u>Select the departments section</u> within the <u>Help Wiki: Add, fill out and authorise a Budget Form</u>.

#### 4.1 Invitation to Authorise a Budget Form

1. Once you are invited as a HoD, you will receive an email. Click on the link to the RGS Task provided in the email. Note that if you have not done so, you will need to login to RGS to access the Tasks page.

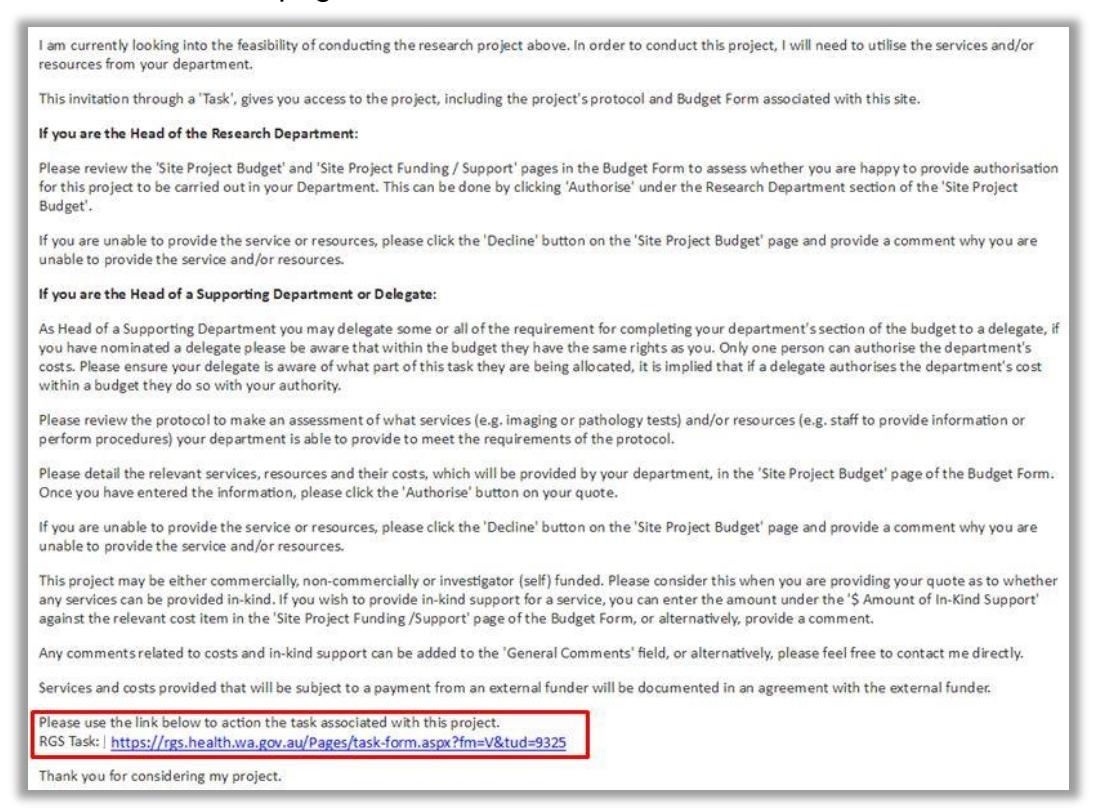

If you are not taken directly to the task, click on 'Tasks' on the menu situated on the left-hand side of the screen. Refer to the Help Wiki: <u>All about Tasks</u>.

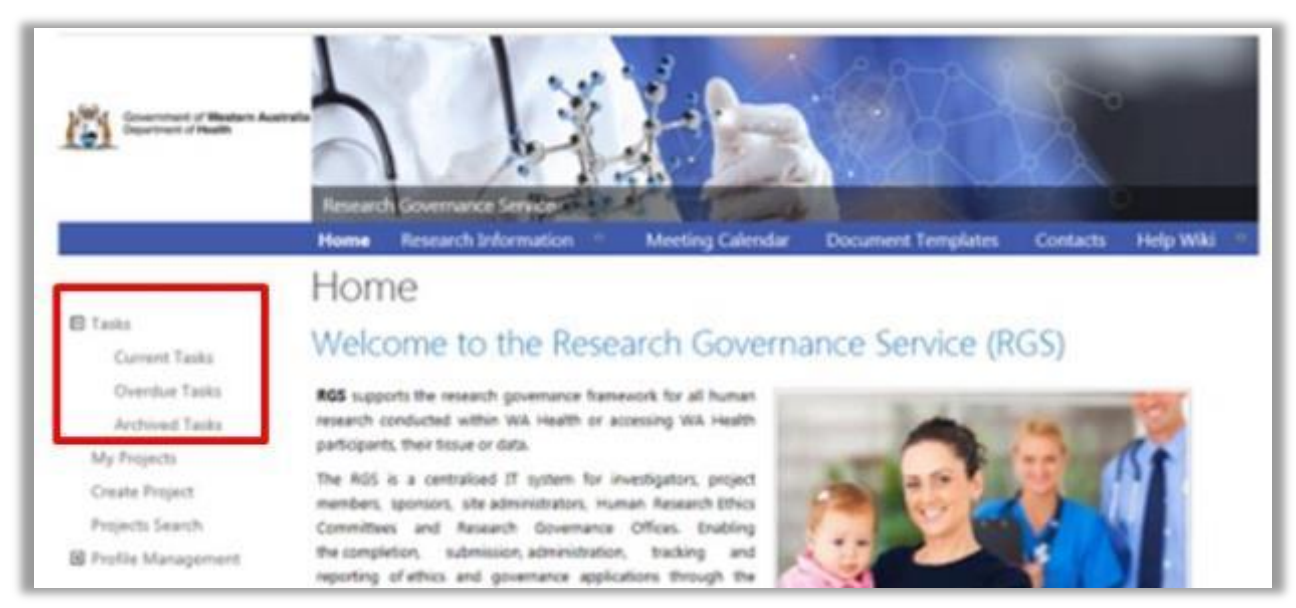

2. In the Tasks page, click on the 'Request to Quote/Authorise' link found under My Tasks. If it is overdue it will be in the overdue section of Tasks and be coloured 'red'.

| My Tasks                                                        |                   |                |            |           |  |  |  |
|-----------------------------------------------------------------|-------------------|----------------|------------|-----------|--|--|--|
| Task Name                                                       | Task Outcome      | Initiator      | Created    | Due Date  |  |  |  |
| Task Type : Invitation to Provide Quote and Authorise/Decline i | n Budget Form (1) |                |            |           |  |  |  |
| RGS000002133 General Medicine - Request to Quote/Authorise      | Pending           | Henry Amberley | 22/02/2018 | 1/03/2018 |  |  |  |

3. Upon opening the task, click 'Action' which will direct you to the project's Budget Form for the site you have been nominated as the Research Department HoD, or 'Cancel' to return to Tasks.

| Group task?        | No                                                                                                    |
|--------------------|----------------------------------------------------------------------------------------------------|
| Task type:"        | Invitation to Provide Quote and Authorise/Decline in Budget Form                                             |
| PRN:"              | RGS000002133                                                                                                 |
| Project title:"    | Chronic Pain Management in Older Adults supplementing alternative pain<br>management with reduced medication |
| Department:*       | Pharmacy                                                                                                    |
| Start date:        | 22/02/2018                                                                                                   |
| Due date:"         | 1/03/2018                                                                                                    |
| Assignee:"         | Albert Macintosh                                                                                             |
| Task description:" | Invite HOD and HoSD to provide a quote and/or authorise/decline the Budget Form.                             |
| Action             | Decline Task Cancel                                                                                          |

Click 'Decline the task' if you have received the task in error. You will unable to access the project Budget Form or related documentation. If you have actioned the task already, click 'Finish Task'.

#### 4.2 Authorise a Budget Form

The Budget Form has 3 screens:

- a. Departmental Selection this section is completed by the PI and lists the Research Department, Supporting Departments and Third Party Agencies that will be involved in supporting the project and their nominated Heads of Department/delegates.
- b. Site Project Budget this section contains the costs of the project. It is:
  - completed by the PI for the Research Department and Third Party Agency and authorised by the HoD
  - completed and authorised by the HoSD.
- **c.** Site Project Funding / Support this section contains the costs of the project. It can be completed by the PI and HoSD.
- 1. In the Budget Form, click 'Edit'.

| Budget  | Form |       |       |  |
|---------|------|-------|-------|--|
| Next >> | Edit | Print | Close |  |

2. A confirmation message will appear. Click 'OK' to proceed.

| 2 | Please note that this form will be checked out to you for editing. No other<br>members can make any changes until you click Save and Close. Are you |
|---|----------------------------------------------------------------------------------------------------|
| - | sure you wish to continue?                                                                                                    |

Take note that you are now on 'Edit' mode, and the form will be checked out to you until you click 'Save & Close'.

| Form is | checked out to you for editing.   |   |
|---------|-----------------------------------|---|
| Index:  | 2. Site Project Budget            | , |
|         | 1. Department(s) Selection        |   |
|         | 2. Site Project Budget            |   |
|         | 3. Site Project Funding / Support |   |

3. You can go to any section of the Budget by using the Index and selecting the section you want. Alternately you can click 'Next' or 'Previous' located at the top and bottom of the page

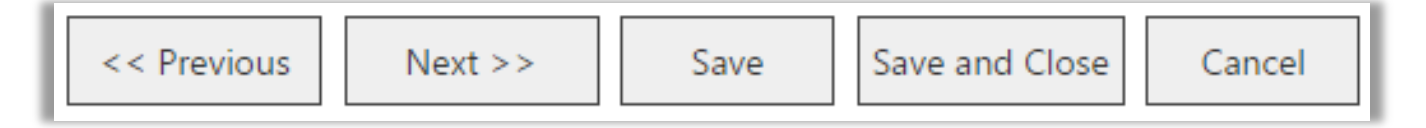

4. At any time you can click on 'Forms & Documents' tab to review the project's protocol or other documents in order to determine what services are required.

| Sites      | Members  | Project Details | Forms & Documents | Declarations | Comments |
|------------|----------|-----------------|-------------------|--------------|----------|
| Summary    | Timeline | Reports         | History           |              |          |
| Budget Foi | rm       |                 |                   |              |          |

5. The 'Site Project Budget' lists down the service and support items previously provided by the PI (or delegate). Expand the Research Department section by clicking on the '+' sign. The screen can be expanded or you can drag the scroll bar found at the bottom of the grid to view the other columns.

These items are added by default under a Research Department:

- Overhead Charge:
  - Clinical services: Overhead Charge percentage If 'Overhead charge' tick box is checked for one or more items, a percentage must be nominated; OR
  - **Clinical services: Overhead Charge fixed amount** If none of the items' 'Overhead charge' is checked, a fixed amount must be provided.
- Ethics approval: Ethics review

This is the amount charged by an Ethics Office for an ethical review. Under single ethical review, an amount should be entered by the site that conducted the ethical review; all other sites would enter \$0.00 cost. The ethical review cost should be covered by in-kind support attributed to the site managing the Ethics Office, if there is no monetary payment by the funder of the project (e.g. non-commercial projects).

Site specific assessment: Site processing and review

This is the amount charged by a RG Office for a governance review. The governance review cost should be covered by in-kind support attributed to the site managing the RG Office, if there is no monetary payment by the funder of the project (e.g. non-commercial project).

| Major Category           | Service & Support Item Provided 🕧   | Cost Description                    | Cost | t per Item 🕧 | Quantity 🕕 | Total Cost 🕧 | Cost Type 🕧      | Overhead<br>Charge? |   |
|--------------------------|-------------------------------------|-------------------------------------|------|--------------|------------|--------------|------------------|---------------------|---|
| Clinical services        | Overhead Charge - percentage        |                                     |      | 25.00 %      |            | \$21100.00   | Project specific |                     |   |
| Ethics approval          | Ethics review                       | SMHS HREC                           | \$   | 0.00         |            | \$0.00       | Project specific |                     |   |
| Site specific assessment | Site processing and review          | EMHS RGO                            | \$   | 2,500.00     |            | \$2,500.00   | Project specific |                     |   |
| Feasibility assessment   | Preliminary assessment •            | PI & Clinical Trials Coodinator     | \$   | 1,000.00     | 1          | \$1,000.00   | Shared 🔻         |                     |   |
| Site specific assessment | Preparation of the SSA applicat 🔻   | Clinical Trials Coordinator         | \$   | 2,000.00     | 1          | \$2,000.00   | Shared 🔻         | V                   |   |
| Trial initiation         | Departmental set up                 | all staff                           | \$   | 3,000.00     | 1          | \$3,000.00   | Shared •         |                     |   |
| Patient accrual          | Recruitment activity *              | PI & Research Nurse                 | \$   | 200.00       | 40         | \$8,000.00   | Shared •         | ×.                  |   |
| Clinical resources       | Investigator time – Principal Inv 🔻 | Protocol review, safety reports etc | \$   | 120.00       | 20         | \$2,400.00   | Shared •         |                     |   |
| Clinical resources       | Clinical research coordinator (n *  | Administration of trial             | \$   | 80.00        | 200        | \$16,000.00  | Shared 🔻         |                     | 0 |
| Clinical resources       | Outpatient time *                   | all visits                          | \$   | 200.00       | 240        | \$48,000.00  | Shared •         |                     |   |
| Site closeout visit      | Site closeout visit *               | all staff                           | s    | 3,000.00     | 1          | \$3,000.00   | Shared •         | Ø                   | C |
| Record archiving         | Archiving of records *              | Clinical Trials Coordinator         | \$   | 1,000.00     | 1          | \$1,000.00   | Shared •         |                     |   |

6. If you wish to remove a budget item prior to authorising, select a particular item and click 'Remove'.

| Major Category      | Service & Support Item Provided | Cost Description                        | Cost per item 🕧 | Quantity 🕕 | Total Cost 🕧 | Cost Type 🕧        | Overhead<br>Charge? | Select |
|---------------------|---------------------------------|-----------------------------------------|-----------------|------------|--------------|--------------------|---------------------|--------|
| Biospecimen related | Biospecimen storage             | <ul> <li>for 4 years storage</li> </ul> | \$ 500.00       | 4          | \$2,000.00   | Project specific 🔻 |                     | 6      |
| Biospecimen related | Biospecimen collection and pr   | 20 paticipants x 4 tests x 4 years      | \$ 25.00        | 360        | \$9,000.00   | Project specific * |                     | •      |

7. Click 'Next' to review the **Site Project Funding / Support** section of the Budget Form. **Drag the scroll bar found at the bottom of the grid to view the other columns.** For each support/service item there should be a cost and equivalent funding amount.

| Section 3 of 3              | - Site Project Funding                                         | / Support                             |                  |          |                   |                     |                                         |                                     |                 |                                                                                                    |                                 |                               |           |
|-----------------------------|----------------------------------------------------------------|---------------------------------------|------------------|----------|-------------------|---------------------|-----------------------------------------|-------------------------------------|-----------------|----------------------------------------------------------------------------------------------------|---------------------------------|-------------------------------|-----------|
| ★ Total Actual Co           | osts:                                                          | ▲ Total At<br>\$133,040.00            | uthorised Costs  | 8        |                   | \$25,040.00         | ■ Total Funding                         | s<br>S                              | 133,040.00      | Short     Short     Short | fall (or Surplus):              | \$108,000.00                  | 1         |
| Available Funders           |                                                                | Type of Funde                         | r                |          |                   |                     |                                         | \$ Funding by Sponsor or            | Funder          |                                                                                                    | \$ In-Kind Support              | Funding Status                | Remove    |
| Novartis Pharmace           | uticals Australia Pty Ltd                                      | Commercial o                          | ompany - indust  | ry / con | tract research o  | rganisation         |                                         | \$133,040.00                        |                 |                                                                                                    |                                 | Confirmed *                   | ×         |
| If the funder is not li     | isted, ensure they have bee                                    | n added to the Project Details tab, G | overnance Inforn | nation s | ection and that t | the Project Detai   | ls tab is authorised. Y                 | ou may remove funders that do not a | pply to this E  | Budget Form                                                                                                    | by clicking on the 'X' in the R | emove column.                 | Refresh 🚺 |
| 🖃 Royal Pert                | h Hospital                                                     |                                       |                  |          |                   |                     |                                         |                                     |                 |                                                                                                    |                                 |                               |           |
| Proposed number             | of participants in this sit                                    | n: 40                                 |                  |          |                   |                     |                                         |                                     |                 |                                                                                                    | Expected project tim            | eframe for this site: 5 year( | s)        |
| *Participant also inclu     | ides a person's data, informa                                  | ion or biological sample.             |                  |          |                   |                     |                                         |                                     |                 |                                                                                                    |                                 |                               |           |
| E Arrestarch Dep            | arunent                                                        |                                       |                  |          |                   |                     |                                         |                                     |                 |                                                                                                    |                                 |                               |           |
| - Anaestnes                 | a and Pain Medicine                                            |                                       |                  |          |                   |                     |                                         |                                     |                 |                                                                                                    |                                 |                               | U         |
| Major<br>Category           | Service & Support<br>Item Provided                             | Cost Description                      | Cost per Item    | Qty      | Total Cost        | Cost Type           | \$ Funding by<br>Sponsor or<br>Funder ① | Sponsor Funder Name 🕧               | \$ In-H<br>Supp | Kind<br>ort 🕧                                                                                                    | In-Kind Funder Name 🕧           | Fund Description 🕧            |           |
| Clinical<br>services        | Overhead Charge                                                |                                       | 25.00%           | 1        | \$21,100.00       | Project<br>specific | \$ 21,100.00                            | Novartis Pharmaceuticals Austra ¥   | \$              | 0.00                                                                                                    | Please select *                 |                               |           |
| Ethics<br>approval          | Ethics review                                                  | SMHS HREC                             | \$0.00           | 1        | \$0.00            | Project<br>specific | \$ 0.00                                 | Novartis Pharmaceuticals Austra *   | \$              | 0.00                                                                                                    | Please select *                 |                               |           |
| Site specific<br>assessment | Site processing and<br>review                                  | EMHS RGO                              | \$2,500.00       | 1        | \$2,500.00        | Project<br>specific | \$ 2,500.00                             | Novartis Pharmaceuticals Austra *   | \$              | 0.00                                                                                                    | Please select *                 |                               |           |
| Feasibility<br>assessment   | Preliminary<br>assessment                                      | PI & Clinical Trials Coodinator       | \$1,000.00       | 1        | \$1,000.00        | Shared              | \$ 1,000.00                             | Novartis Pharmaceuticals Austra *   | \$              | 0.00                                                                                                    | Please select *                 |                               |           |
| Site specific<br>assessment | Preparation of the SSA<br>application by the<br>project team   | Clinical Trials Coordinator           | \$2,000.00       | 1        | \$2,000.00        | Shared              | \$ 2,000.00                             | Novartis Pharmaceuticals Austra ¥   | \$              | 0.00                                                                                                    | Please select *                 |                               |           |
| Trial initiation            | Departmental set up                                            | all staff                             | \$3,000.00       | 1        | \$3,000.00        | Shared              | \$ 3,000.00                             | Novartis Pharmaceuticals Austra *   | \$              | 0.00                                                                                                    | Please select *                 |                               |           |
| Patient<br>accrual          | Recruitment activity                                           | PI & Research Nurse                   | \$200.00         | 40       | \$8,000.00        | Shared              | \$ 8,000.00                             | Novartis Pharmaceuticals Austra *   | \$              | 0.00                                                                                                    | Please select *                 |                               |           |
| Clinical<br>resources       | Investigator time –<br>Principal Investigator                  | Protocol review, safety reports etc   | \$120.00         | 20       | \$2,400.00        | Shared              | \$ 2,400.00                             | Novartis Pharmaceuticals Austra *   | \$              | 0.00                                                                                                    | Please select *                 |                               |           |
| Clinical<br>resources       | Clinical research<br>coordinator (non-<br>research nurse) time | Administration of trial               | \$80.00          | 200      | \$16,000.00       | Shared              | \$ 16,000.00                            | Novartis Pharmaceuticals Austra ¥   | \$              | 0.00                                                                                                    | Please select *                 |                               |           |
| Clinical<br>resources       | Outpatient time                                                | all visits                            | \$200.00         | 240      | \$48,000.00       | Shared              | \$ 48,000.00                            | Novartis Pharmaceuticals Austra *   | \$              | 0.00                                                                                                    | Please select *                 |                               |           |
| Site closeout<br>visit      | Site closeout visit                                            | all staff                             | \$3,000.00       | 1        | \$3,000.00        | Shared              | \$ 3,000.00                             | Novartis Pharmaceuticals Austra 🔻   | \$              | 0.00                                                                                                    | Please select *                 |                               |           |
| Record<br>archiving         | Archiving of records                                           | Clinical Trials Coordinator           | \$1,000.00       | 1        | \$1,000.00        | Shared              | \$ 1,000.00                             | Novartis Pharmaceuticals Austra 🔻   | \$              | 0.00                                                                                                    | Please select *                 |                               |           |
| Total:                      |                                                                |                                       |                  |          | \$108000.00       |                     | \$108000.00                             |                                     |                 | \$0.00                                                                                                    |                                 |                               |           |

8. When you are ready to authorise, return to the 'Site Project Budget' screen by clicking 'Previous', click on the 'Authorise' button located under the last item of the Research Department's costs.

| Major Category           | Service & Support Item Provided 🕧   | Cost Description                    | Cost per Item 🕧 | Quantity 🕧 | Total Cost 🕧 | Cost Type 🕧      | Overhead<br>Charge? | Select |
|--------------------------|-------------------------------------|-------------------------------------|-----------------|------------|--------------|------------------|---------------------|--------|
| Clinical services        | Overhead Charge - percentage        |                                     | 25.00 9         | 6          | \$21100.00   | Project specific |                     |        |
| Ethics approval          | Ethics review                       | SMHS HREC                           | \$ 0.00         |            | \$0.00       | Project specific |                     |        |
| Site specific assessment | Site processing and review          | EMHS RGO                            | \$ 2,500.00     |            | \$2,500.00   | Project specific |                     |        |
| Feasibility assessment   | Preliminary assessment *            | PI & Clinical Trials Coodinator     | \$ 1,000.00     | 1          | \$1,000.00   | Shared           |                     |        |
| Site specific assessment | Preparation of the SSA applicat *   | Clinical Trials Coordinator         | \$ 2,000.00     | 1          | \$2,000.00   | Shared           |                     |        |
| Trial initiation         | Departmental set up                 | all staff                           | \$ 3,000.00     | 1          | \$3,000.00   | Shared           |                     |        |
| Patient accrual          | Recruitment activity *              | PI & Research Nurse                 | \$ 200.00       | 40         | \$8,000.00   | Shared           |                     |        |
| Clinical resources       | Investigator time – Principal Inv * | Protocol review, safety reports etc | \$ 120.00       | 20         | \$2,400.00   | Shared           |                     |        |
| Clinical resources       | Clinical research coordinator (n *  | Administration of trial             | \$ 80.00        | 200        | \$16,000.00  | Shared           |                     | 0      |
| Clinical resources       | Outpatient time *                   | all visits                          | \$ 200.00       | 240        | \$48,000.00  | Shared           |                     |        |
| Site closeout visit      | Site closeout visit *               | all staff                           | \$ 3,000.00     | 1          | \$3,000.00   | Shared           |                     |        |
| Record archiving         | Archiving of records *              | Clinical Trials Coordinator         | \$ 1,000.00     | 1          | \$1,000.00   | Shared           |                     |        |

9. To confirm that you authorised the Research Department successfully, the department will display 'Authorised' with your name and the date of authorisation.

| General Medicine         |                                            |                                                 |                 |            |              | Authorised       | 1 - Jonathon Sewell 2: | 3/02/2018 |
|--------------------------|--------------------------------------------|-------------------------------------------------|-----------------|------------|--------------|------------------|------------------------|-----------|
| Major Category           | Service & Support Item Provided 🕕          | Cost Description                                | Cost per Item 🕧 | Quantity 🕧 | Total Cost 🕧 | Cost Type 🕧      | Overhead<br>Charge? 🕧  | Selec     |
| Clinical services        | Overhead Charge - percentage               |                                                 | 10.00%          | 1          | \$4624.00    | Project specific | No                     |           |
| Ethics approval          | Ethics review                              | SCGOPHCG HREC                                   | \$2,300.00      | 1          | \$2,300.00   | Project specific | No                     |           |
| Site specific assessment | Site processing and review                 | SCGOPHCG RGO                                    | \$2,300.00      | 1          | \$2,300.00   | Project specific | No                     |           |
| Patient accrual          | Recruitment activity                       | Recruitment by letter of existing patients      | \$240.00        | 1          | \$240.00     | Shared           | Yes                    |           |
| Clinical resources       | Investigator time - Principal Investigator | 4 visits by each participant over 2 years       | \$120.00        | 200        | \$24,000.00  | Shared           | Yes                    |           |
| Clinical resources       | Research nurse time                        | 4 Follow up calls each participant over 2 years | \$80.00         | 200        | \$16,000.00  | Shared           | Yes                    |           |
| Other                    | Other                                      | Data entry                                      | \$15.00         | 400        | \$6,000.00   | Shared           | Yes                    |           |

If you wish to make changes, click 'Unlock' and the previous authorisation will reset. The items under the research department can be edited at this point. Press 'Save & Close' to save your changes and close the budget, this will make the budget available to other users.

#### 4.3 Decline Authorisation of a Budget Form

1. If the research department is unable to provide the services or support or approve the budget for the research project, click on 'Decline'.

| Major Category           | Service & Support Item Provided 🕧   | Cost Description                    | Cost per Item 🕕 | Quantity 🕕 | Total Cost 🕕 | Cost Type 🕕      | Overhead<br>Charge? | Selec |
|--------------------------|-------------------------------------|-------------------------------------|-----------------|------------|--------------|------------------|---------------------|-------|
| Clinical services        | Overhead Charge - percentage        |                                     | 25.00 9         | 6          | \$21100.00   | Project specific |                     |       |
| Ethics approval          | Ethics review                       | SMHS HREC                           | \$ 0.00         |            | \$0.00       | Project specific |                     |       |
| lite specific assessment | Site processing and review          | EMHS RGO                            | \$ 2,500.00     |            | \$2,500.00   | Project specific |                     |       |
| easibility assessment    | Preliminary assessment *            | PI & Clinical Trials Coodinator     | \$ 1,000.00     | 1          | \$1,000.00   | Shared           |                     |       |
| ite specific assessment  | Preparation of the SSA applicat *   | Clinical Trials Coordinator         | \$ 2,000.00     | 1          | \$2,000.00   | Shared           |                     |       |
| rial initiation          | Departmental set up                 | all staff                           | \$ 3,000.00     | 1          | \$3,000.00   | Shared           |                     |       |
| atient accrual           | Recruitment activity *              | PI & Research Nurse                 | \$ 200.00       | 40         | \$8,000.00   | Shared           |                     | ۵     |
| Clinical resources       | Investigator time – Principal Inv * | Protocol review, safety reports etc | \$ 120.00       | 20         | \$2,400.00   | Shared           |                     |       |
| clinical resources       | Clinical research coordinator (n *  | Administration of trial             | \$ 80.00        | 200        | \$16,000.00  | Shared           |                     |       |
| Clinical resources       | Outpatient time *                   | all visits                          | \$ 200.00       | 240        | \$48,000.00  | Shared           |                     |       |
| iite closeout visit      | Site closeout visit *               | all staff                           | \$ 3,000.00     | 1          | \$3,000.00   | Shared           |                     |       |
| lecord archiving         | Archiving of records *              | Clinical Trials Coordinator         | \$ 1,000.00     | 1          | \$1,000.00   | Shared           |                     |       |

2. A comment screen will launch. You will need to a provide reason to the PI for declining to authorise the Budget Form.

| itte:                                                           | Costing Declined                                                                                                    |                                                                                                    |                                           |
|-----------------------------------------------------------------|----------------------------------------------------------------------------------------------------|----------------------------------------------------------------------------------------------------|-------------------------------------------|
| Provide a reason f<br>risible to other use<br>and provide a new | or declining the cost provided for the department. I<br>rs. After saving, if you wish to remove the commer<br>comment. | Note that when you click 'Save', your comments<br>nt, you will have to unlock this department quote | will be FINAL and<br>, select decline aga |
| Comment:"                                                       |                                                                                                    | Ω = = =                                                                                             |                                           |
|                                                                 | Enter the reserve for declining here, this u                                                                           |                                                                                                    |                                           |
|                                                                 | Delegate                                                                                                    | will be included in an email to the PI and PI                                                       |                                           |
|                                                                 | Delegate                                                                                                    | will be included in an email to the PI and PI                                                       |                                           |
|                                                                 | Delegate                                                                                                    | will be included in an email to the PI and PI                                                       |                                           |
|                                                                 | Delegate                                                                                                    | will be included in an email to the PI and PI                                                       |                                           |
|                                                                 | Delegate                                                                                                    | will be included in an email to the PI and PI<br>Words: 19/50                                       | 00 _                                      |
|                                                                 | Delegate<br>body                                                                                                    | will be included in an email to the PI and PI<br>Words: 19/50                                       | 00 _                                      |

3. Click 'Save' to proceed with declining the authorisation.

After saving, if you wish to remove the comment or provide a new one, you will have to unlock this department, click 'Decline' again and provide a new comment.

To confirm that you declined your authorisation successfully, the department will display 'Declined' with your name and the date of declining. If you hover-over the word 'Declined', the reason will be shown.

# 5. Sign the Declaration on a SSA Form

Prior to Hospital Administrators signing the Site Specific Assessment (SSA) Form the PI should ensure the following have been completed:

- The Budget Form has been completed and authorised by the PI
- The SSA Form has been completed and signed by the PI

Following this, the PI must invite in the following order: the Business Manager (BM), Divisional Director (DD) and Regional Director (RG) (for WACHS only) to review the SSA Form and Budget Form and sign the form's authorisation declaration.

The PI will nominate the BM, DD and RG on the SSA Form and sent them an invitation to sign.

#### 5.1 Invitation to Sign a SSA Form

1. Once you are invited as a BM, DD or RG, you will receive an email. Click on the link to the RGS Task provided in the email.

Note that if you have not done so, you will need to login to RGS to access the Tasks page.

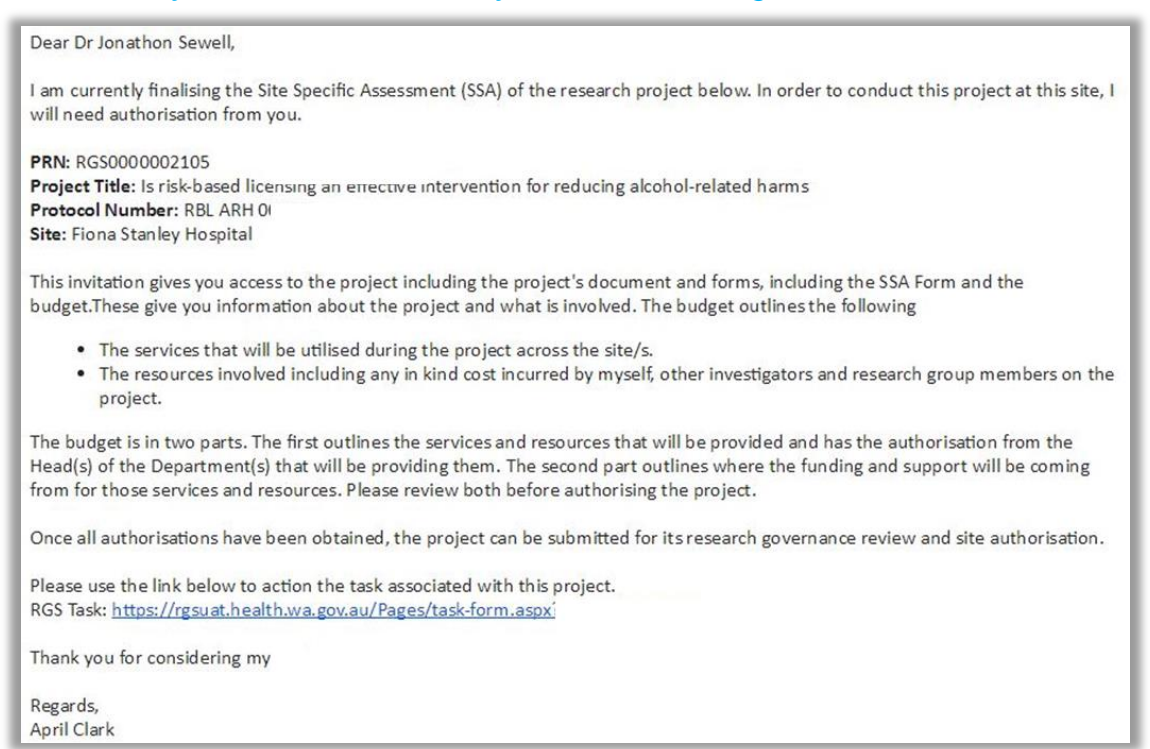

If you are not taken directly to the task, click on 'Tasks' on the menu situated on the left-hand side of the screen. Refer to the Help Wiki: <u>All about Tasks</u>.

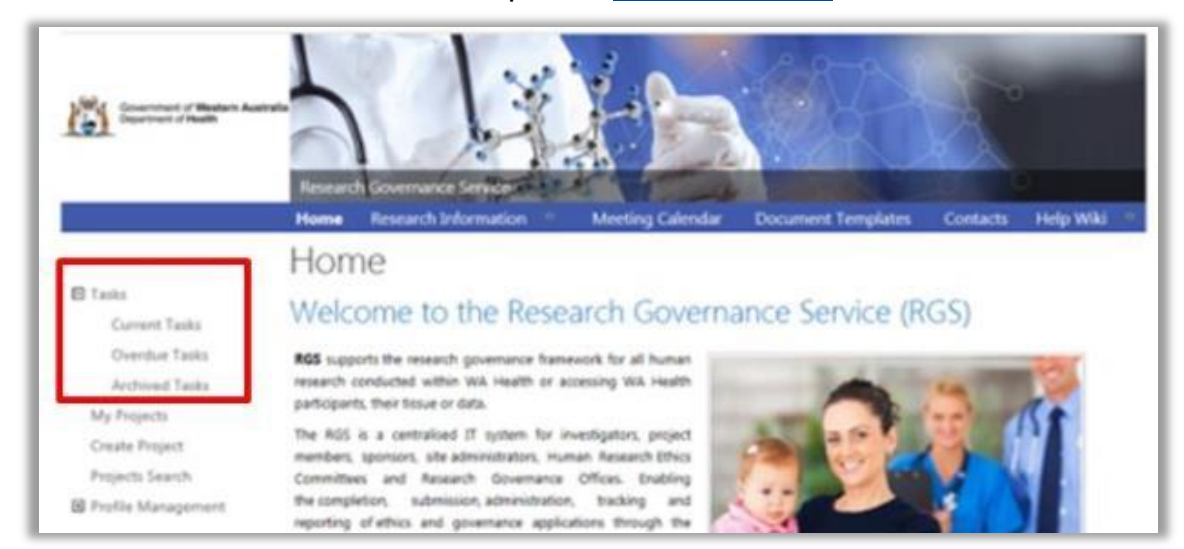

2. In the Tasks page, click on the 'Request to Quote/Authorise' link found under My Tasks. If it is overdue it will be in the overdue section of Tasks and be coloured 'red'.

| My Tasks                                                      |              |             |            |            |
|---------------------------------------------------------------|--------------|-------------|------------|------------|
| Task Name                                                     | Task Outcome | Initiator   | Created    | Due Date   |
| <sup>4</sup> Task Type : Invitation to Sign Declaration (1)   |              |             |            |            |
| Invitation to Sign Declaration for SSA Form for RGS0000002105 | Pending      | April Clark | 21/02/2018 | 28/02/2018 |

3. Upon opening the task, click 'Action' which will direct you to the project's SSA form for the site or 'Cancel' to return to Tasks.

| Task Form                            |                                                                                                    |
|--------------------------------------|----------------------------------------------------------------------------------------------------|
| Group task?                          | No                                                                                                    |
| Task type:"                          | Invitation to Sign Declaration                                                                                                    |
| PRN:*                                | RG5000000012                                                                                                    |
| Project title:*                      | A randomised double-blind, placebo and active-control, parallel-arm phase III trial<br>with controlled adjustment of dose to evaluate the efficacy and safety of CG5503<br>extended-release (ER) in subjects with moderate of severe chronic pain due to<br>osteoarthritis |
| Start date:                          | 9/04/2018                                                                                                    |
| Due date:*                           | 16/04/2018                                                                                                    |
| Initiator:                           | Jane Mitchell                                                                                                    |
| Assignee:*                           | John O'Leary                                                                                                    |
| Task description:*                   | Invite Signatory to sign the declaration in the Governance Form.                                                                                                    |
| Assignee comments:                   | B I U X G G ( → Ω ) = :=   = # #<br>Words: 0/5000 ∡                                                                                                    |
| Task status:                         | Pending                                                                                                    |
| Action                               | Decline Task Cancel                                                                                                    |
| Please click "Action" to take you to | o the relevant screen to undertake a task.                                                                                                    |

Click 'Decline the task' if you have received the task in error. You will unable to access the project or related documentation. If you have actioned the task already, click 'Finish Task'.

#### 5.2 Authorise a SSA Form

1. In the SSA Form, you can use the Index to go to the different sections of the form, alternately you can click 'Next' and 'Previous'. At any time you can click on 'Forms & Documents' tab to review the project's documentation. From the Forms & Documents tab you can also go to the other tabs in the project workspace. To return to the SSA Form click on the SSA Form in the Active section of Forms & Documents tab.

| Sites                                                       | Members       | Project Details                                             | Forms & Documents                                               | Declarations                                 |  |  |  |  |  |
|-------------------------------------------------------------|---------------|-------------------------------------------------------------|-----------------------------------------------------------------|----------------------------------------------|--|--|--|--|--|
| Comments                                                    | Letters       | Publications                                                | Summary                                                         | Timeline                                     |  |  |  |  |  |
| Reports                                                     | History       |                                                             |                                                                 |                                              |  |  |  |  |  |
| Site Specific Assessment (SSA) Form<br>Royal Perth Hospital |               |                                                             |                                                                 |                                              |  |  |  |  |  |
| Next >> Prin                                                | t Close       | Index: 1. Project Details                                   |                                                                 | ×                                            |  |  |  |  |  |
| 1. Project Details                                          |               | 2. Broad Researc<br>3(1). Investigator                      | h Area, NHMRC Group and Fie<br>s (for sites covered by this for | eld of Research<br>m) - Royal Perth Hospital |  |  |  |  |  |
| 1.1 Project                                                 |               | 4. Credentialing a<br>5. Participants                       | and Training                                                    |                                              |  |  |  |  |  |
| 1.1.0 PRN:                                                  | RGS           | 6-11. Questions<br>12. Indemnity an                         | d Insurance                                                     |                                              |  |  |  |  |  |
| 1.1.1 Project title:                                        | A rar<br>with | ndomised 13. Research Agr<br>controllec 14. Intellectual Pr | eements<br>roperty<br>amical and Padiation Safety               |                                              |  |  |  |  |  |
| 1.1.2 Short title:                                          | oster         | parthritis 16. Resource and<br>17. Funds Manag              | Budget Information<br>ement Details                             |                                              |  |  |  |  |  |
|                                                             |               | 18. Declarations                                            |                                                                 |                                              |  |  |  |  |  |

2. You can send a Project General Task to the PI if you need further details before signing the SSA Form. Refer to the Help Wiki: <u>All about Tasks.</u>

3. Go to the Declarations page. Click on the 'Budget Form' in blue text on point 3 of the declaration to review the budget. This will open in a new window/tab which can be closed when you have finished reviewing it. The 'Sign' button for your name will be enabled, when you click it, the date that you signed is recorded on the form. 'Close' to close the form.

| <ol> <li>I certify that I h<br/>within this Dep</li> <li>I certify that the<br/>site(s).</li> <li>My signature in<br/>in the Budget F</li> </ol> | ave read the research project details of<br>artment and at the site(s).<br>ere are suitable and adequate facilities<br>adicates that I support this research pr<br>form associated with this form. | covered by this for<br>s, resources and<br>roject being carri | orm and that<br>funding for t<br>ed out using | t the research i<br>the research pr<br>3 such resource | s appropriate to be cor<br>oject to be conducted a<br>s and funding, as docu | nducted<br>at the<br>mented |
|----------------------------------------------------------------------------------------------------|----------------------------------------------------------------------------------------------------|---------------------------------------------------------------|-----------------------------------------------|--------------------------------------------------------|------------------------------------------------------------------------------|-----------------------------|
| Name                                                                                                    | Position                                                                                                    | Signature                                                     | Date                                          | Invitation<br>Status                                   | Invited By                                                                   | Select                      |
| lbert Macintosh                                                                                                    | Business Manager - Sir Charles<br>Gairdner Hospital                                                                                                    | Sign                                                          | ]                                             | Accepted                                               | Henry Amberley                                                               |                             |
|                                                                                                    | Divisional Director - Sir Charles                                                                                                    | Sign                                                          |                                               | Invited                                                | Henry Amberley                                                               |                             |

# 6. Authorise or Not Authorise a Project at a Site

Once a Research Governance Officer (RGO) has conducted their governance review of a project to be conducted at a site or requesting access to participants, their tissue or data, they will make a recommendation for site authorisation to the Chief Executive (CE) or Delegate (e.g. Executive Director).

The RGO will nominate the CE/Delegate and send them an invitation to review the recommendation and provide an authorisation decision.

#### 6.1 Invitation for Site Authorisation

1. Once you are invited as a CE/Delegate, you will receive an email. Log into RGS and then click on the link to the Authorisation page provided in the email.

If you are not taken directly to the task, click on 'Tasks' on the menu situated on the left-hand side of the screen. Refer to the Help Wiki: <u>All about Tasks</u>.

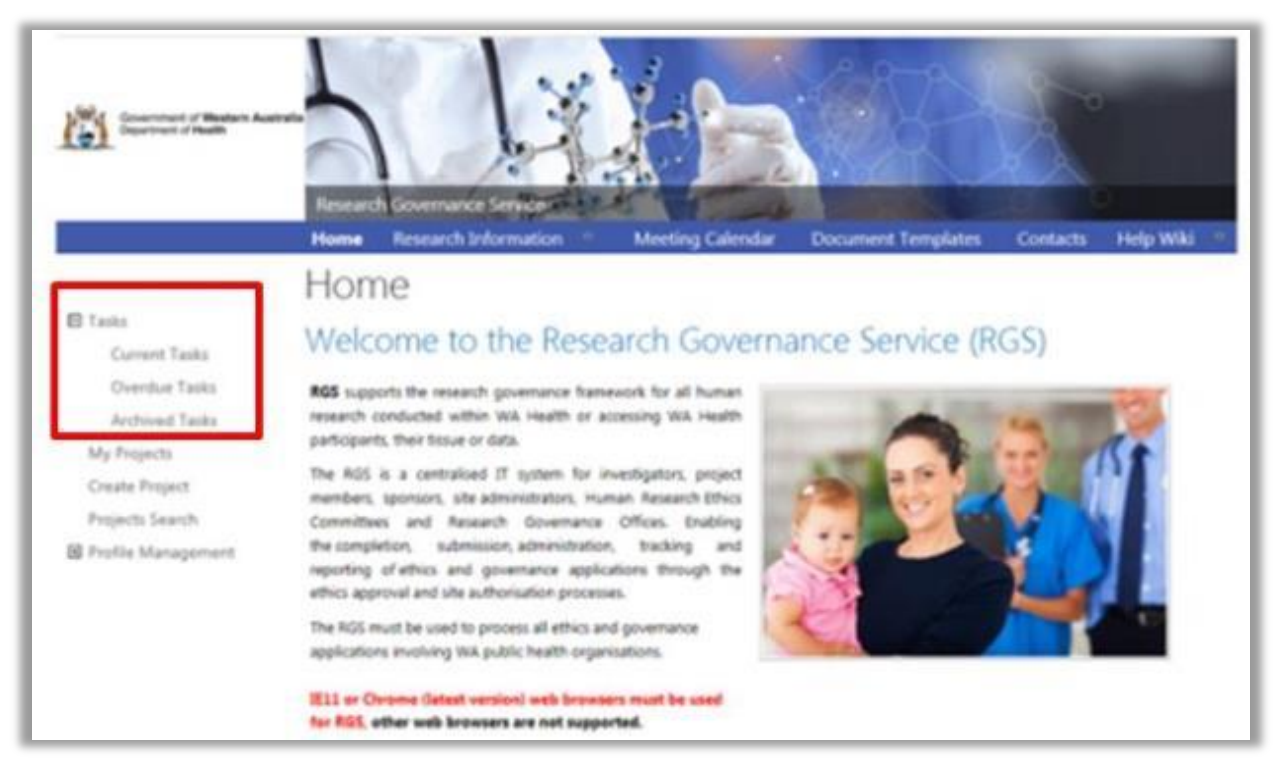

2. In the Tasks page, click on the 'Request for CE/Delegate Authorisation' link found under My Tasks. If it is overdue it will be in the overdue section of Tasks and be coloured 'red'.

| My Tasks                                                |              |              |           |           |
|---------------------------------------------------------|--------------|--------------|-----------|-----------|
| Task Name                                               | Task Outcome | Initiator    | Created   | Due Date  |
| 4 Task Type : Request for CE/Delegate Authorisation (2) |              |              |           |           |
| Request for CE/Delegate Authorisation: RGS0000002103    | Pending      | Emma Forster | 4/04/2018 | 4/08/2018 |

3. Upon opening the task, click 'Action' which will direct you to the project's Authorisation page for the site you have been nominated as the CE/Delegate, or 'Cancel' to return to Tasks. If you have actioned the task already, click 'Finish Task'.

#### 6.2 Review RGO Recommendation

1. In the Authorisation page locate the 'CE/Delegate Authorisation' section under 'Site Authorisation', the 'RG Office' and your site. Expand sections by clicking on the + sign. Click on the ID to review the RGO's recommendation.

| Validation                      | Ê.                                                | Authorisation                                                                                       | Comme                                                          | ents                                              | Ethics                                              | Governance                                                                                          | Files &                                  | & Docui                                                               | ments                                                 | Fees                                                                 |
|---------------------------------|---------------------------------------------------|----------------------------------------------------------------------------------------------------|----------------------------------------------------------------|---------------------------------------------------|-----------------------------------------------------|----------------------------------------------------------------------------------------------------|------------------------------------------|-----------------------------------------------------------------------|-------------------------------------------------------|----------------------------------------------------------------------|
| Application                     | ns                                                |                                                                                                    |                                                                |                                                   |                                                     |                                                                                                    |                                          |                                                                       |                                                       |                                                                      |
| + Ethics A                      | Appro                                             | val                                                                                                 |                                                                |                                                   |                                                     |                                                                                                    |                                          |                                                                       |                                                       |                                                                      |
| -                               | .pp.o                                             |                                                                                                    |                                                                |                                                   |                                                     |                                                                                                    |                                          |                                                                       |                                                       |                                                                      |
| 🖃 Site Aut                      | thoris                                            | ation                                                                                               |                                                                |                                                   |                                                     |                                                                                                    |                                          |                                                                       |                                                       |                                                                      |
| 🛨 Sir C                         | Charle                                            | s Gairdner Osborn                                                                                   | e Park Heal                                                    | th Care                                           | e Group Rese                                        | arch Governance Of                                                                                  | ffice                                    |                                                                       |                                                       |                                                                      |
| + Child                         | d and                                             | Adolescent Health                                                                                   | n Service Re                                                   | search                                            | Governance                                          | Office                                                                                              |                                          |                                                                       |                                                       |                                                                      |
|                                 |                                                   |                                                                                                    |                                                                |                                                   |                                                     |                                                                                                    |                                          |                                                                       |                                                       |                                                                      |
| 🖃 Sout                          | th Me                                             | tropolitan Health S                                                                                 | service Rese                                                   | earch E                                           | thics and Go                                        | vernance Unit                                                                                       |                                          |                                                                       |                                                       |                                                                      |
| - Fi                            | iona                                              | Stanlov Hospital                                                                                    |                                                                |                                                   |                                                     |                                                                                                    |                                          |                                                                       |                                                       |                                                                      |
|                                 | iona .                                            | stanley nospital                                                                                    |                                                                |                                                   |                                                     |                                                                                                    |                                          |                                                                       |                                                       |                                                                      |
| N                               | Vote: T                                           | he site status must b                                                                               | e updated in                                                   | the Adr                                           | ministration - (                                    | Governance tab to refl                                                                              | ect any de                               | cisions m                                                             | ade.                                                  |                                                                      |
| N                               | Vote: T                                           | <i>he site status must b</i><br>eview                                                               | e updated in                                                   | the Adr                                           | ministration - (                                    | Governance tab to refl                                                                              | ect any de                               | cisions m                                                             | ade.                                                  |                                                                      |
| N<br>RI                         | Note: T<br>RGO Re<br>ID                           | the site status must be<br>eview<br>Overall Review Ass                                              | e updated in<br>essment                                        | the Adr                                           | ministration - (<br>s                               | Governance tab to refle<br>Review Completion                                                        | ect any de<br>n Date                     | cisions m<br>Review                                                   | ade.<br>ing RGO                                       | Time                                                                 |
| N<br>R<br>I                     | Note: T<br>RGO Re<br>ID                           | he site status must b<br>eview<br>Overall Review Ass                                                | e updated in<br>essment                                        | the Adr<br>Status                                 | ministration - (<br>s                               | Governance tab to refli<br>Review Completion                                                        | ect any de<br>n Date                     | cisions m<br>Review                                                   | ade.<br>ing RGO                                       | Time<br>Elapsed<br>(in days                                          |
| N<br>Ri<br>I                    | Vote: T<br>RGO Re<br>ID<br>2133                   | he site status must be<br>eview<br>Overall Review Ass<br>AIR                                        | e updated in<br>essment                                        | the Adr<br>Status<br>Comp                         | ministration - (<br>s                               | Governance tab to refl<br>Review Completion<br>05/04/2018                                           | ect any de<br>n Date                     | cisions m<br>Review<br><u>Tegan</u>                                   | ade.<br>ing RGO<br><u>Williams</u>                    | Time<br>Elapsed<br>(in days                                          |
| N<br>Ri<br>I<br>2<br>2          | Vote: 7<br>RGO Re<br>ID<br>2133<br>2134           | AIR<br>Recommended                                                                                  | e updated in<br>essment                                        | the Adr<br>Status<br>Comp                         | ministration - (<br>s<br>oleted<br>oleted           | Governance tab to refl<br>Review Completion<br>05/04/2018<br>05/04/2018                             | ect any de<br>n Date                     | cisions m<br>Review<br><u>Tegan</u><br><u>Tegan</u>                   | ade.<br>ing RGO<br><u>Williams</u><br><u>Williams</u> | Time<br>Elapsed<br>(in days<br>2<br>1                                |
| N<br>R<br>I<br>2<br>2<br>2<br>2 | Vote: 7<br>RGO Re<br>ID<br>2133<br>2134           | he site status must be<br>eview<br>Overall Review Asso<br>AIR<br>Recommended<br>egate Authorisation | e updated in<br>essment                                        | the Adr<br>Status<br>Comp<br>Comp                 | ministration - (<br>s<br>oleted<br>oleted           | Governance tab to refl<br>Review Completion<br>05/04/2018<br>05/04/2018                             | ect any de<br>n Date                     | cisions m<br>Review<br><u>Tegan</u><br><u>Tegan</u>                   | ade.<br>ing RGO<br><u>Williams</u><br><u>Williams</u> | Time<br>Elapsed<br>(in days<br>2<br>1                                |
| N<br>Ri<br>2<br>2<br>2<br>1     | Vote: T<br>RGO Re<br>ID<br>2133<br>2134<br>CE/Del | AIR<br>Recommendation<br>Recommendation<br>Decision                                                 | e updated in<br>essment<br>CE / Deleg<br>Authorisa<br>Decision | the Adr<br>Status<br>Comp<br>Comp<br>gate<br>tion | ministration - (<br>s<br>oleted<br>oleted<br>Status | Governance tab to refl<br>Review Completion<br>05/04/2018<br>05/04/2018<br>Authorisat<br>Decision I | ect any de<br>n Date<br>tion C<br>Date D | cisions m<br>Review<br><u>Tegan</u><br><u>Tegan</u><br>E /<br>elegate | ode,<br>ing RGO<br><u>Williams</u><br><u>Williams</u> | Time<br>Elapsed<br>(in days<br>2<br>1<br>Time<br>Elapsed<br>(in days |

2. The RGO's recommendation screen will launch. The following will be available:

| The governance review for this pr                    | oject has been completed for this site. |  |
|------------------------------------------------------|-----------------------------------------|--|
| RGO recommendation decision:                         | Recommended                             |  |
| Comments:                                            | BIU X∩ ©   ← → Ω ⊑ ≔   ≢ ≢              |  |
|                                                      | Words: 0/5000                           |  |
| Site specific conditions for authorisation (if any): |                                         |  |
|                                                      |                                         |  |

- **a. RGO Recommendation Decision –** this will provide the RGO's recommendation regarding authorisation.
- **b. Comments** this field may contain comments from the RGO regarding their recommendation decision.

- **c.** Site Specific Conditions for Authorisation this is any site specific condition that the RGO recommends placing on the project (e.g. increased frequency of reporting).
- d. Forms and Documents this is the project documentation reviewed by the RGO. Refer to: <u>Request additional information</u>, <u>Authorise a project for a site</u> and <u>Not Authorise a project for a site</u> to change the 'Review Assessment' for each form and document.

| orms                      |                             |                   |                                                |                                                |                                                     |                                |                                                            | Please select                                             |
|---------------------------|-----------------------------|-------------------|------------------------------------------------|------------------------------------------------|-----------------------------------------------------|--------------------------------|------------------------------------------------------------|-----------------------------------------------------------|
| Form                      | Name 🕧                      | Version           | Submission<br>Date                             | Validation<br>Date                             | Review Decision<br>Date                             | Authorisation<br>Decision Date | Current Status                                             | AIR<br>Authorised<br>Not Authorised                       |
| Site S<br>Asses           | pecific<br>sment (SSA) Form | 1.0               | 05/04/2018                                     | 05/04/2018                                     | 05/04/2018                                          |                                | RGO<br>recommended                                         | RGO recommended<br>Under review                           |
| Budg                      | et Form                     | 1.0               | 05/04/2018                                     | 05/04/2018                                     | 05/04/2018                                          |                                | RGO<br>recommended                                         | RGO recommended                                           |
| Docur                     | te                          |                   |                                                |                                                |                                                     |                                |                                                            |                                                           |
| Jocui                     | lients                      |                   |                                                |                                                |                                                     |                                |                                                            |                                                           |
| Doc<br>ID                 | Document Name               | Version           | Submission<br>Date                             | Validation<br>Date                             | Review Decision<br>Date                             | Authorisation<br>Decision Date | Current Status                                             | Review Assessment 🧃                                       |
| Doc<br>ID<br>4455         | Document Name               | Version<br>0      | Submission<br>Date<br>05/04/2018               | Validation<br>Date<br>05/04/2018               | Review Decision<br>Date<br>05/04/2018               | Authorisation<br>Decision Date | Current Status<br>RGO<br>recommended                       | Review Assessment                                         |
| Doc<br>ID<br>4455<br>4454 | Document Name               | Version<br>0<br>0 | Submission<br>Date<br>05/04/2018<br>04/04/2018 | Validation<br>Date<br>05/04/2018<br>04/04/2018 | Review Decision<br>Date<br>05/04/2018<br>05/04/2018 | Authorisation<br>Decision Date | Current Status<br>RGO<br>recommended<br>RGO<br>recommended | Review Assessment (<br>RGO recommended<br>RGO recommended |

Click on the name of a form or documents if you wish to view them. Forms will open in a new window. Documents will download to your computer. Close the tab once you have finished looking at the form or document. You can view the whole project workspace by clicking on the SSA Form to open it.

| Sites                               | Members          | Pro                      | oject Details                       | Forms & Documents                     | Declarations             |
|-------------------------------------|------------------|--------------------------|-------------------------------------|---------------------------------------|--------------------------|
| Comments                            | Letters          | Pi                       | ublications                         | Summary                               | Timeline                 |
| Reports                             | History          |                          |                                     |                                       |                          |
| Site Specific<br>Royal Perth Hospit | c Assessme<br>al | ent (                    | (SSA) F                             | orm                                   |                          |
| Next >> Print                       | Close            | Index:                   | 1. Project Details                  | ĩ                                     | •                        |
|                                     |                  |                          | 1. Project Details                  |                                       |                          |
| 1. Project Details                  |                  |                          | 2. Broad Researce                   | h Area, NHMRC Group and Fie           | ld of Research           |
| 1 1 Project                         |                  |                          | 4. Credentialing                    | and Training                          | ny noyai Peruri iospitai |
| 1.1.0 PRN:                          | RGS              | 00000000                 | 6-11. Questions<br>12. Indemnity an | d Insurance                           |                          |
| 1.1.1 Project title:                | A rai            | ndomised                 | 13. Research Age                    | eements                               |                          |
|                                     | with             | controllec<br>nded-relea | 15. Biosafety. Ch                   | ropeny<br>emical and Radiation Safety |                          |
|                                     | oste             | oarthritis               | 16. Resource and                    | d Budget Information                  |                          |
| 1 1 2 Short title                   |                  |                          | 17. Funds Manag                     | gement Details                        |                          |
| 1.1.2 50010 0000                    |                  |                          | 18. Declarations                    |                                       |                          |

At the top of the SSA Form click on 'Forms & Documents' tab which will take you to the project workspace. You can browse through the project's tabs to review all the projects details. Refer to Help Wiki: <u>Navigate the project workspace</u> for help on navigating the project.

- e. CE/Delegate Review Comments this section allows you to provide comments to the RGO regarding your authorisation decision.
- f. CE/Delegate Authorisation Decision select your authorisation decision by choosing AIR (additional information required), authorise or not authorise. Refer to Refer to: <u>Request additional information</u>, <u>Authorise a project for a site</u> and <u>Not Authorise a project</u> <u>for a site</u>.

**g.** Site Specific Conditions for Authorisation – these are populated from the RGO's specific conditions. This section allows you to edit them as required.

#### 6.3 Request Additional Information

1. If additional information is required (AIR) prior to making an authorisation decision, you have the following options:

- **a.** Select **'AIR'** in the 'Review Assessment' against a form or document that requires amending. For the remaining forms and documents either:
  - Retain as 'RGO recommended' if you are not comfortable giving approval at this time (i.e. the AIRed form or document may impact on this decision).
  - Select 'Approved' if you approve this form or document.
  - Select 'Not Approved' if you do not approve this form or document (i.e. it can no longer be resubmitted with amendments).

The CE/Delegate Authorisation Decision will automatically be marked as AIR.

- **b.** If you do not wish to AIR a form or documents but require additional information prior to making an authorisation decision you should:
  - Select 'RGO recommended', 'Approved' or 'Not Approved' against each form or document.
  - Select 'AIR' against the CE/Delegate Authorisation Decision.
- 2. Add a comment in the comments section to notify the RGO of the reason for your decision.

| CE / delegate authorisation<br>decision:<br>Site specific conditions for<br>authorisation (if any): | Please select<br>AIR<br>Authorised<br>Not authorised |                    | 0             |
|----------------------------------------------------------------------------------------------------|------------------------------------------------------|--------------------|---------------|
| Namo                                                                                                |                                                      | Constina           | Words: 0/5000 |
| vame<br>Iohn O'Leary                                                                                | Head of Department                                   | Signature          | Date          |
|                                                                                                    |                                                      |                    |               |
|                                                                                                    |                                                      | Save Sign & Finish | Close Cancel  |

3. Click 'Sign & Finish'. The RGO will be notified of your decision and comments and convey them to the PI through a letter.

Your decision will be displayed as AIR and the review status will be completed.

| CE/D | elegate Authorisation          |                                         |           |                                |                           |
|------|--------------------------------|-----------------------------------------|-----------|--------------------------------|---------------------------|
| ID   | RGO Recommendation<br>Decision | CE / Delegate Authorisation<br>Decision | Status    | Authorisation Decision<br>Date | CE /<br>Delegate          |
| 9    | Recommended                    | AIR                                     | Completed |                                | <u>Jonathon</u><br>Sewell |
| 10   | Recommended                    | Not Authorised                          | Completed | 09/10/2016                     | <u>Jonathon</u><br>Sewell |
|      |                                |                                         |           |                                |                           |

A new CE/Delegate authorisation task will be generated after the RGO review when the PI has addressed the issues. At this time, you will be able to see a new version of the forms and documents you have marked as AIR and all those you have previously reviewed and have gone through another RGO review (re-assessment) i.e. the RGO has marked them as RGO Recommended or Under Review for your consideration.

#### 6.4 Authorise a Project for a Site

1. To authorise a project, change the status of all forms and documents in the Review Assessment to 'Authorised' (you have the ability to mark an individual document as not approved if you do not wish it to be part of site authorisation). Select 'Authorised' in CE/Delegate Authorisation Decision.

| Form I            | Name 🕧                       | Version | Submission<br>Date        | Validation<br>Date | Review Decision<br>Date | Authorisation<br>Decision Date | Current Status     | Review Assessment | i |
|-------------------|------------------------------|---------|---------------------------|--------------------|-------------------------|--------------------------------|--------------------|-------------------|---|
| Site Sp<br>Assess | pecific<br>ment (SSA) Form   | 1.0     | 05/04/2018                | 05/04/2018         | 05/04/2018              |                                | RGO<br>recommended | Authorised        | ~ |
| Budge             | t Form                       | 1.0     | 05/04/2018                | 05/04/2018         | 05/04/2018              |                                | RGO<br>recommended | Authorised        |   |
| Docum             | ients                        |         |                           |                    |                         |                                |                    |                   |   |
| Doc<br>ID         | Document Name                | Version | Submission<br>Date        | Validation<br>Date | Review Decision<br>Date | Authorisation<br>Decision Date | Current Status     | Review Assessment | đ |
| 4455              | GSK CTRA final               | 0       | 05/0 <mark>4</mark> /2018 | 05/04/2018         | 05/04/2018              |                                | RGO<br>recommended | Authorised        | • |
| 4454              | Indemnity Form               | 0       | 04/04/2018                | 04/04/2018         | 05/04/2018              |                                | RGO<br>recommended | Authorised        | • |
| 4453              | Ace Insurance<br>Certificate | 0       | 04/04/2018                | 04/04/2018         | 05/04/2018              |                                | RGO<br>recommended | Authorised        |   |
| CE / de           | legate review com            | iments  | BIU                       |                    | Ω (* * )                |                                |                    |                   |   |
|                   |                              |         |                           |                    |                         |                                |                    |                   | 1 |
|                   |                              |         |                           |                    |                         |                                |                    |                   |   |

2. Click 'Sign & Finish' at the bottom of the screen. Your decision will be displayed as authorised and the review status will be completed.

| decision:                                            | Authorised | $\sim$    |      | 0 |
|------------------------------------------------------|------------|-----------|------|---|
| Site specific conditions for authorisation (if any): |            |           |      | 0 |
| Name                                                 | Position 🕕 | Signature | Date |   |
| Name                                                 | Position 🕖 | Signature | Date |   |

The RGO will be notified of your decision and create an authorisation letter.

| 10    | Overall Review Ass    | essment Stat                   | tus        | Review Completion Date | e Reviev | ving RGO | Time<br>Elapse<br>(in day |
|-------|-----------------------|--------------------------------|------------|------------------------|----------|----------|---------------------------|
| 2133  | AIR                   | Cor                            | npleted    | 05/04/2018             | Tegan    | Williams | 2                         |
| 2134  | Recommended           | Cor                            | npleted    | 05/04/2018             | Tegan    | Williams | 1                         |
| CE/De | legate Authorisation  |                                | 120-025-02 | A                      | CE /     | Invited  | Time                      |
| ID    | RGO<br>Recommendation | CE / Delegate<br>Authorisation | Status     | Decision Date          | Delegate | Ву       | Elap                      |

This can be sent to the PI along with any other documents. If required the letter can be printed for your signature before it is sent to the PI. The project status will be displayed on the Summary tab in the project workspace.

| 0.0                                                                                                    |                                                                                                    |                                                                                                    |                                                                                                    |
|----------------------------------------------------------------------------------------------------|----------------------------------------------------------------------------------------------------|----------------------------------------------------------------------------------------------------|----------------------------------------------------------------------------------------------------|
| Dr April Clark                                                                                                    |                                                                                                    |                                                                                                    |                                                                                                    |
| Fiona Stanley Hosp                                                                                                    | bital                                                                                                    |                                                                                                    |                                                                                                    |
| Robin Warren Drive                                                                                                    | 9                                                                                                    |                                                                                                    |                                                                                                    |
| Murdoch WA 6150                                                                                                    |                                                                                                    |                                                                                                    |                                                                                                    |
| Dear Dr Clark                                                                                                    |                                                                                                    |                                                                                                    |                                                                                                    |
| PRN:                                                                                                    | RG\$000000054                                                                                                    |                                                                                                    |                                                                                                    |
|                                                                                                    | A Randomized, Multicenter, Open-Label, Phase                                                                                                    | 3 Study of Acalabrutinib (ACP-196) Ve                                                                                                    | ersus Investigator's                                                                                                    |
| Project Title:                                                                                                    | Choice of Either Idelalisib Plus Rituximab or Be                                                                                                    | ndamustine Plus <mark>Rituximab</mark> in Subjects                                                                                                    | s with Relapsed or                                                                                                    |
|                                                                                                    | Refractory Chronic Lymphocytic Leukemia                                                                                                    |                                                                                                    |                                                                                                    |
| Protocol Number:                                                                                                    | ACE-CL-309                                                                                                    |                                                                                                    |                                                                                                    |
| nciude.                                                                                                    |                                                                                                    |                                                                                                    |                                                                                                    |
| Document                                                                                                    |                                                                                                    | Version                                                                                                    | Version Date                                                                                                    |
| Document<br>Ace Insurance Certi                                                                                                    | ificate                                                                                                    | Version                                                                                                    | Version Date 20/12/2017                                                                                                    |
| Document<br>Ace Insurance Certi<br>Indemnity Form                                                                                                    | ificate                                                                                                    | Version                                                                                                    | Version Date<br>20/12/2017<br>15/03/2018                                                                                                    |
| Document<br>Ace Insurance Certi<br>Indemnity Form<br>Site authorisation of<br>Gairdner Osborne F<br>Authorisation for a F<br>logged into RGS.<br>Should you have an                                                                                        | ificate<br>of this project is valid from 06 April 2018 subjec<br>Park Health Care Group Human Research Ethio<br>Research Project' (Appendix A). To find the orig<br>ny queries about Fiona Stanley Hospital's cons                                                                                                    | Version<br>t to continued ethical approval fro<br>cs Committee and compliance wit<br>ginal letter and any possible attact<br>ideration of your project, please of                                                  | Version Date<br>20/12/2017<br>15/03/2018<br>m the Sir Charles<br>h the 'Conditions of Site<br>hments, click <u>here</u> whe                                               |
| Document<br>Ace Insurance Certi<br>Indemnity Form<br>Site authorisation of<br>Sairdner Osborne F<br>Authorisation for a F<br>ogged into RGS.<br>Should you have ar<br>Sovernance Office a                                                                  | ificate<br>of this project is valid from 06 April 2018 subjec<br>Park Health Care Group Human Research Ethio<br>Research Project' (Appendix A). To find the orig<br>ny queries about Fiona Stanley Hospital's cons<br>at <u>SMHS REG@bealth wa.gov.au</u> or on 6151 1                                                                           | Version<br>t to continued ethical approval fro<br>cs Committee and compliance wit<br>ginal letter and any possible attact<br>ideration of your project, please of<br>180. The Research Governance (                | Version Date<br>20/12/2017<br>15/03/2018<br>m the Sir Charles<br>h the 'Conditions of Site<br>hments, click <u>here</u> whe<br>contact the Research<br>Diffice's Standard |
| Document<br>Ace Insurance Certi<br>Indemnity Form<br>Site authorisation of<br>Gairdner Osborne F<br>Authorisation for a F<br>ogged into RGS.<br>Should you have ar<br>Governance Office a<br>Operating Procedur                                            | ificate<br>of this project is valid from 06 April 2018 subjec<br>Park Health Care Group Human Research Ethi<br>Research Project' (Appendix A). To find the orig<br>ny queries about Fiona Stanley Hospital's cons<br>at <u>SMHS REG@health wa.gov.au</u> or on 6151 1<br>res are available from the Research Governan                            | Version<br>t to continued ethical approval fro<br>cs Committee and compliance witi<br>ginal letter and any possible attact<br>ideration of your project, please of<br>180. The Research Governance (<br>ce Office. | Version Date<br>20/12/2017<br>15/03/2018<br>m the Sir Charles<br>n the 'Conditions of Site<br>hments, click <u>here</u> whe<br>contact the Research<br>Office's Standard  |
| Document<br>Ace Insurance Certi<br>Indemnity Form<br>Site authorisation o<br>Gairdner Osborne F<br>Authorisation for a F<br>logged into RGS.<br>Should you have ar<br>Governance Office a<br>Operating Procedur                                            | ificate<br>of this project is valid from 06 April 2018 subjec<br>Park Health Care Group Human Research Ethi<br>Research Project' (Appendix A). To find the orig<br>ny queries about Fiona Stanley Hospital's cons<br>at <u>SMHS REG@health wa.gov.au</u> or on 6151 1<br>res are available from the Research Governan<br>ccess in your research. | Version<br>to continued ethical approval fro<br>es Committee and compliance wit<br>ginal letter and any possible attact<br>ideration of your project, please of<br>180. The Research Governance of<br>ce Office.   | Version Date<br>20/12/2017<br>15/03/2018<br>m the Sir Charles<br>n the 'Conditions of Site<br>hments, click <u>here</u> whe<br>contact the Research<br>Office's Standard  |
| Document<br>Ace Insurance Certi<br>Indemnity Form<br>Site authorisation o<br>Gairdner Osborne F<br>Authorisation for a F<br>logged into RGS.<br>Should you have ar<br>Governance Office a<br>Operating Procedur<br>I wish you every suc<br>Yours sincerely | ificate<br>of this project is valid from 06 April 2018 subjec<br>Park Health Care Group Human Research Ethi<br>Research Project' (Appendix A). To find the orig<br>ny queries about Fiona Stanley Hospital's cons<br>at <u>SMHS.REG@health wa.gov.au</u> or on 6151 1<br>res are available from the Research Governan<br>ccess in your research. | Version<br>t to continued ethical approval fro<br>cs Committee and compliance with<br>jinal letter and any possible attact<br>ideration of your project, please of<br>180. The Research Governance (<br>ce Office. | Version Date<br>20/12/2017<br>15/03/2018<br>m the Sir Charles<br>h the 'Conditions of Site<br>hments, click <u>here</u> whe<br>contact the Research<br>Office's Standard  |
| Document<br>Ace Insurance Certi<br>Indemnity Form<br>Site authorisation o<br>Gairdner Osborne F<br>Authorisation for a F<br>logged into RGS.<br>Should you have ar<br>Governance Office a<br>Operating Procedur<br>I wish you every suc<br>Yours sincerely | ificate<br>of this project is valid from 06 April 2018 subjec<br>Park Health Care Group Human Research Ethi<br>Research Project' (Appendix A). To find the orig<br>ny queries about Fiona Stanley Hospital's cons<br>at <u>SMHS REG@health wa gov.au</u> or on 6151 1<br>res are available from the Research Governan<br>ccess in your research. | Version<br>to continued ethical approval fro<br>cs Committee and compliance with<br>ginal letter and any possible attac<br>ideration of your project, please of<br>180. The Research Governance of<br>ce Office.   | Version Date<br>20/12/2017<br>15/03/2018<br>m the Sir Charles<br>n the 'Conditions of Site<br>hments, click <u>here</u> whe<br>contact the Research<br>Office's Standard  |

#### 6.5 Not Authorise a Project for a Site

1. If you decide not to authorise the conduct of the project at the site, change the status of all forms and documents in the Review Assessment to 'Not Approved'. Select 'Not Authorised' as your decision. If not authorised is selected the project application cannot be reconsidered at the site. If you are of the opinion that there is a possibility to resolve the issues then it is better to AIR the project, refer to the 'Request Additional Information' process.

2. Add the reason for not authorising the conduct of the project at your site in the 'CE/Delegate Review Comments' section.

| Access Request (AR) Form       1.0       19/12/2016       17/01/2017       17/01/2017       17/01/2017       Approved       Not approved         Documents         Documents         Documents         1.0       19/12/2016       17/01/2017       17/01/2017       Approved       Current Status       Review Assessme         1.0       19/12/2016       17/01/2017       17/01/2017       17/01/2017       Approved       Not approved         1.0       19/12/2016       17/01/2017       17/01/2017       17/01/2017       Approved       Not approved         Decision Date       Version Submission Date       Validation Date       Approved       Not approved         1.00       19/12/2016       17/01/2017       17/01/2017       Approved       Not approved         Decision Date       Image: Colspan="4">Image: Colspan="4">Colspan="4">Colspan="4">Colspan="4"         List upported at this site due to insufficient resourcing.         This project is not supported at this site due to insufficient resourcing.       Words: 12/5000       Verds: 12/5000       Verds: 12/5000       Verds: 12/5000       Verds: 12/5000       Verds: 12/5000       Verds: 12/5000       Verds: 12/5000       Verds: 12/5000 <td< th=""><th>~</th></td<>                                                                                                    | ~     |
|----------------------------------------------------------------------------------------------------|-------|
| Documents         1262       PSH Poster       1.00       19/12/2016       17/01/2017       17/01/2017       17/01/2017       Approved       Not approved         1263       PSH Poster 2       1.00       19/12/2016       17/01/2017       17/01/2017       17/01/2017       Approved       Not approved         CE / delegate review comments                                                                                                    |       |
| Doc ID       Document Name       Version       Submission Date       Validation Date       Review Decision Date       Approval Decision Date       Current Status       Review Assessme         1262       FSH Poster       1.00       19/12/2016       17/01/2017       17/01/2017       17/01/2017       Approved       Not approved         1263       FSH Poster 2       1.00       19/12/2016       17/01/2017       17/01/2017       17/01/2017       Approved       Not approved         CE / delegate review comments       B       I       U       Image: Celebrate in the safe due to insufficient resourcing.       Words: 12/5000       Verdes: 12/5000       Verdes: 12/5000<                                                                                                    |       |
| 1262       FSH Poster       1.00       19/12/2016       17/01/2017       17/01/2017       17/01/2017       Approved       Not approved         1263       FSH Poster 2       1.00       19/12/2016       17/01/2017       17/01/2017       17/01/2017       Approved       Not approved         CE / delegate review comments                                                                                                    | ent 🕐 |
| 1263       FSH Pooter 2       1.00       19/12/2016       17/01/2017       17/01/2017       17/01/2017       Approved         CE / delegate review comments       B I U X P R A P Q I R R A P Q I R A P Q I R A P Q I R A P Q I R A P Q I R A P Q I R A P Q I R A P Q I R A P Q I R A P Q I R A P Q I Q I R A P Q I R A P Q I Q I Q I R A P Q I Q I Q I Q | ~     |
| CE / delegate review comments       B I U X C C A A A A A A A A A A A A A A A A A                                                                                                    | ~     |
| Authonization by CE / Delegate<br>CE / delegate authorisation<br>decision:<br>Site specific conditions for<br>authorisation (if any):<br>B I U X B B I + + (Ω) = = = 4 + 4                                                                                                    |       |
| Site specific conditions for authorisation (if any):<br>B I U X B B + A A Q I = = + + + +                                                                                                    | 0     |
|                                                                                                    | 0     |
| Words: 0/5000 _                                                                                                    |       |

3. Click 'Sign' next to your name and 'Finish'. Click 'Sign' next to your name and 'Finish'. Your decision will be displayed as Not Authorised (as per ID 10 below) and the review status will be completed

| CE/Delegate Authorisation |                                |                                         |           |                                |                                  |  |
|---------------------------|--------------------------------|-----------------------------------------|-----------|--------------------------------|----------------------------------|--|
| ID                        | RGO Recommendation<br>Decision | CE / Delegate Authorisation<br>Decision | Status    | Authorisation Decision<br>Date | CE /<br>Delegate                 |  |
| 9                         | Recommended                    | AIR                                     | Completed |                                | <u>Jonathon</u><br>Sewell        |  |
| 10                        | Recommended                    | Not Authorised                          | Completed | 09/10/2016                     | <u>Jonathon</u><br><u>Sewell</u> |  |

The project status will be displayed on the Summary tab in the project workspace. The RGO will be notified of your decision and create a Not Authorised letter for you to sign.